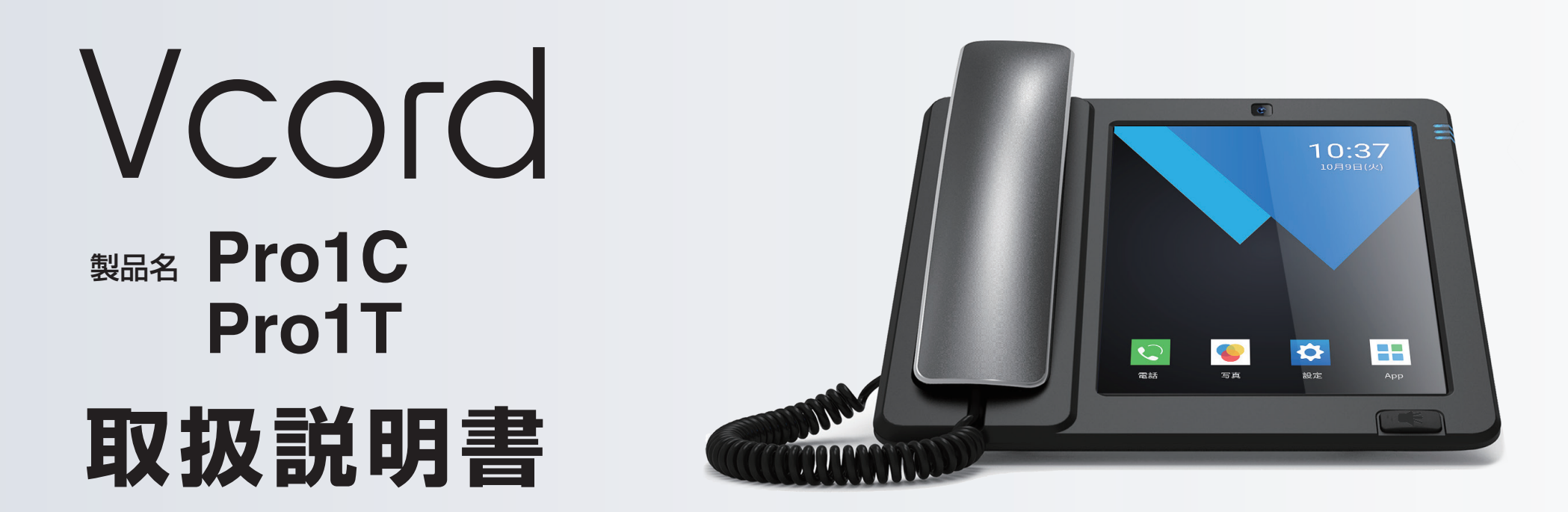

この度は、本製品をお買い上げ頂き誠にありがとうございます。 正しくご使用して頂くために、ご使用前にこの取扱説明書をよくお読み頂き、 機能を十分に活かして正しくご愛用ください。お読みになった後は大切に保 管し、わからないことや不具合が生じたときにお役立てください。

※本書の内容を無断で転載や複写をしないでください。
 ※記載の外観および仕様は改良のため予告なく変更することがあります。
 ※本書の記載の誤りなどについての補償はご容赦ください。
 ※当社では常に製品の品質の改善を行っており、お客様のご購入時期によって同一

製品の中にも多少の差があるものがございますがご了承ください。 ※本書の内容につきましては、将来予告なしに変更することがあります。 ※記載の社名および製品名は、各社の商標または登録商標です。

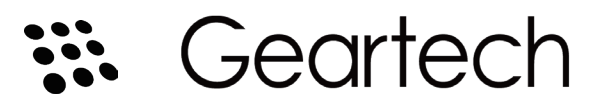

| もくじ・・・・・・                            | 2  |
|--------------------------------------|----|
| はじめに・・・・・・・・・・・・・・・・・・・・・・・・・・・・・・・・ | 4  |
| 安全上のご連絡                              | 5  |
| 使用上のご注意                              | 8  |
| 初期設定                                 | 9  |
| 操作のご紹介                               | 10 |
| 各部の説明                                | 11 |

### 【主な機能】

| ホーム画面 | •••••• | 12 |
|-------|--------|----|
|       |        |    |

#### 1.電話

| よく使う項目への追加 | 13 |
|------------|----|
| 履歴         | 14 |
| 発信         | 15 |
| 通話録音       | 16 |
| 連絡先 ······ | 17 |
| グループ       | 18 |

#### 2.写真

| 写真の設定・・・・・・・・・・・・・・・・・・・・・・・・・・・・・・・・・・・・ | 19 |
|-------------------------------------------|----|
|-------------------------------------------|----|

| 3.App(アプリケーション)                              |    |
|----------------------------------------------|----|
| アプリの操作                                       | 20 |
| メッセージアプリ・・・・・・・・・・・・・・・・・・・・・・・・・・・・・・・・・・・・ | 21 |

#### 4.設定

| Wi-Fi(無線LAN) ·······                              | 22 |
|---------------------------------------------------|----|
| イーサネット(有線LAN)・・・・・・・・・・・・・・・・・・・・・・・・・・・・・・・・・・・・ | 23 |
| 通話設定 固定電話の詳細設定                                    | 24 |
| 通話設定<br>デフォルト設定                                   | 25 |
| 日付と時刻                                             | 26 |
| サウンド                                              | 27 |
| SIPアカウント                                          | 28 |
| LINE ID連携 ····································    | 29 |
| 画面表示と明るさ                                          | 32 |
| パスコード設定                                           | 33 |
| ブロックリスト・・・・・・・・・・・・・・・・・・・・・・・・・・・・・・・・・・・・       | 34 |
| システムアップデート・・・・・・・・・・・・・・・・・・・・・・・・・・・・・・・・・・・・    | 35 |
| 詳細設定                                              | 36 |
| 端末情報                                              | 37 |
| 仕様(Pro 1C)                                        | 38 |
| 仕様(Pro 1T)                                        | 39 |

# もくじ

添付資料1 SIMカードでのインターネット ご利用マニュアル(Pro 1T) -----------------------40

#### 添付資料3

| グループ連絡先                                         | 59 |
|-------------------------------------------------|----|
| グループ連絡先管理                                       | 60 |
| グループ連絡先の作成                                      | 61 |
| グループ連絡先管理画面・・・・・・・・・・・・・・・・・・・・・・・・・・・・・・・・・・・・ | 62 |
| 管理人追加······                                     | 63 |
| 新規部署の作成・・・・・・・・・・・・・・・・・・・・・・・・・・・・・・・・・・・・     | 64 |
| グループ連絡先の追加(サイト)                                 | 66 |
| グループ連絡先の追加(excel)                               | 67 |
| グループ連絡先のエクスポート                                  | 69 |
| グループ連絡先の同期・・・・・・・・・・・・・・・・・・・・・・・・・             | 70 |

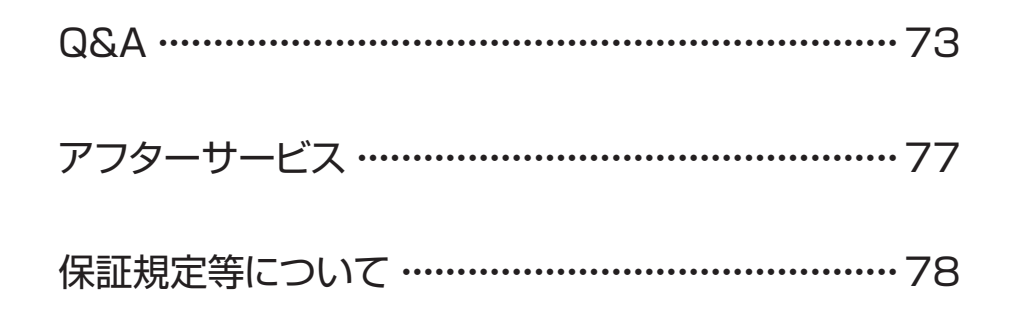

# はじめに

### ■ ご使用の前のおことわり

- ●お客様、または第三者が本製品のご使用を誤ったことによって生じた故障や不具合、またはそれらに基づく損害については、法令上の責任が認められる場合を除き、当社は一切その責任を負いません。あらかじめご了承ください。
- ●停電や電力線上のノイズなどの外部要因、または天災や 原因不明のネットワーク障害、その他の不可抗力によっ てお客様または第三者が受けられた損害(データの損 失、その他の直接的、間接的な損害)、またはそれらによっ て生じた故障、もしくは不具合については、法令上の責任 が認められる場合を除き、当社は一切その責任を負いま せん。あらかじめご了承ください。
- ●お客様または第三者が本製品の使い方を誤った場合や、 静電気や電気的ノイズの影響を受けた場合、または故 障、修理の際は、記録内容が変化したり、消失したりする 恐れがあります。
- ●お客様ご自身がインストールされたアプリのご使用は、 自己責任でお願いいたします。

### ■本製品について

- ●本製品でネットワーク機能をご利用の際には、有線/無線 LAN対応機器/SIMカードおよびインターネット回線接 続などが必要です。
- ●インターネットに接続するには、別途プロバイダー(ISP) とインターネット接続サービスのご契約が必要です。

# 安全上のご注意お使いになる前に必ずお読みください。

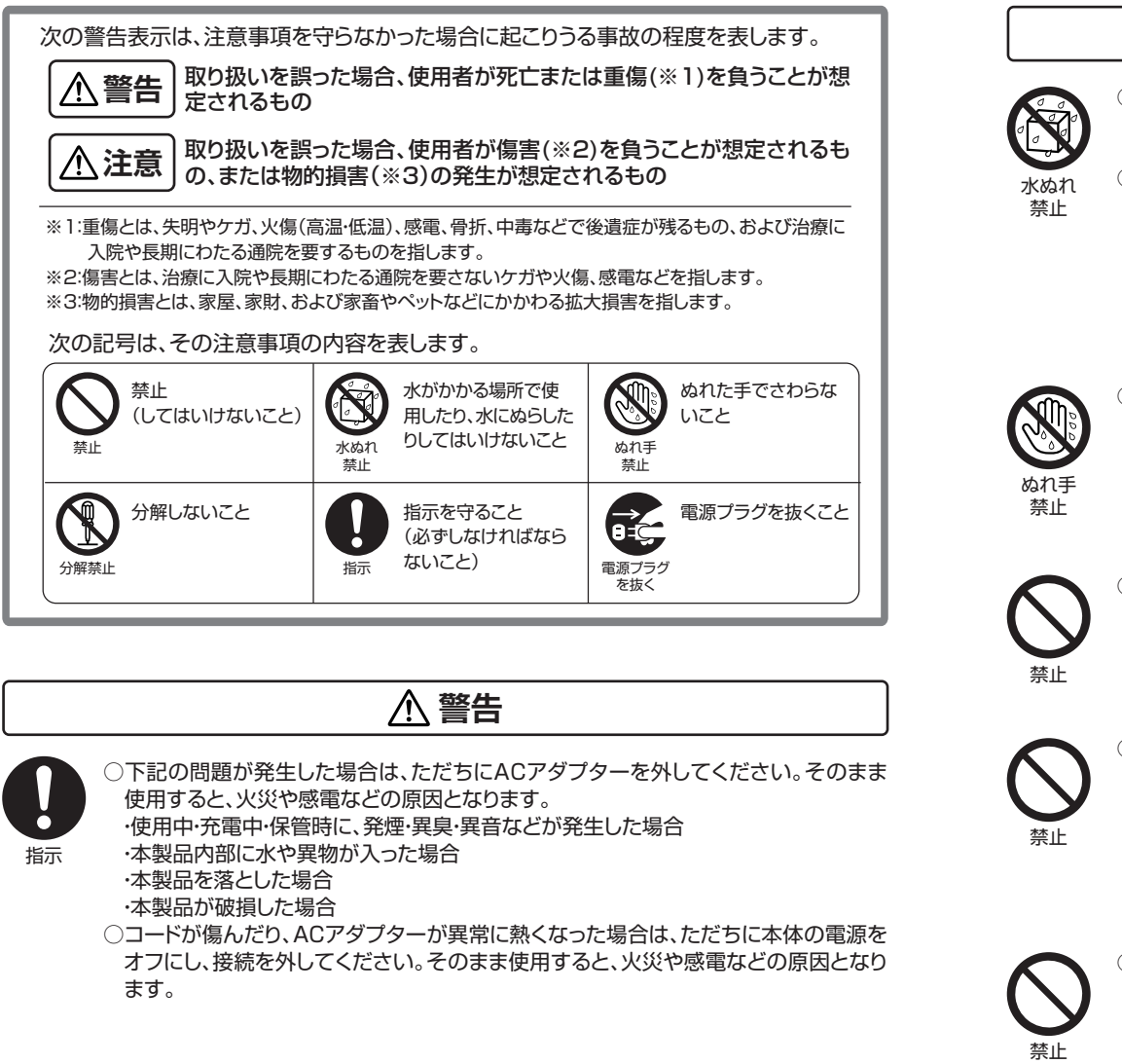

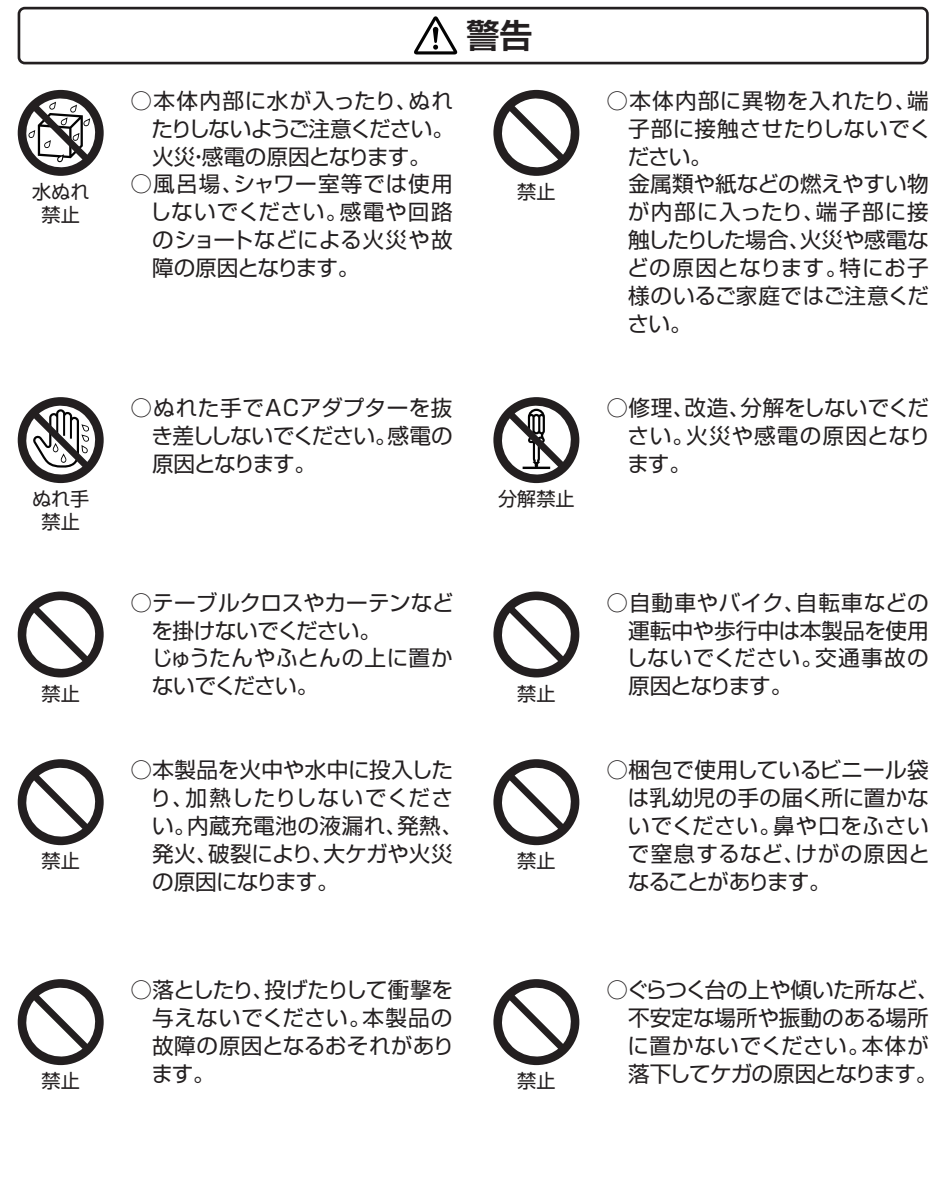

# 安全上のご注意お使いになる前に必ずお読みください。

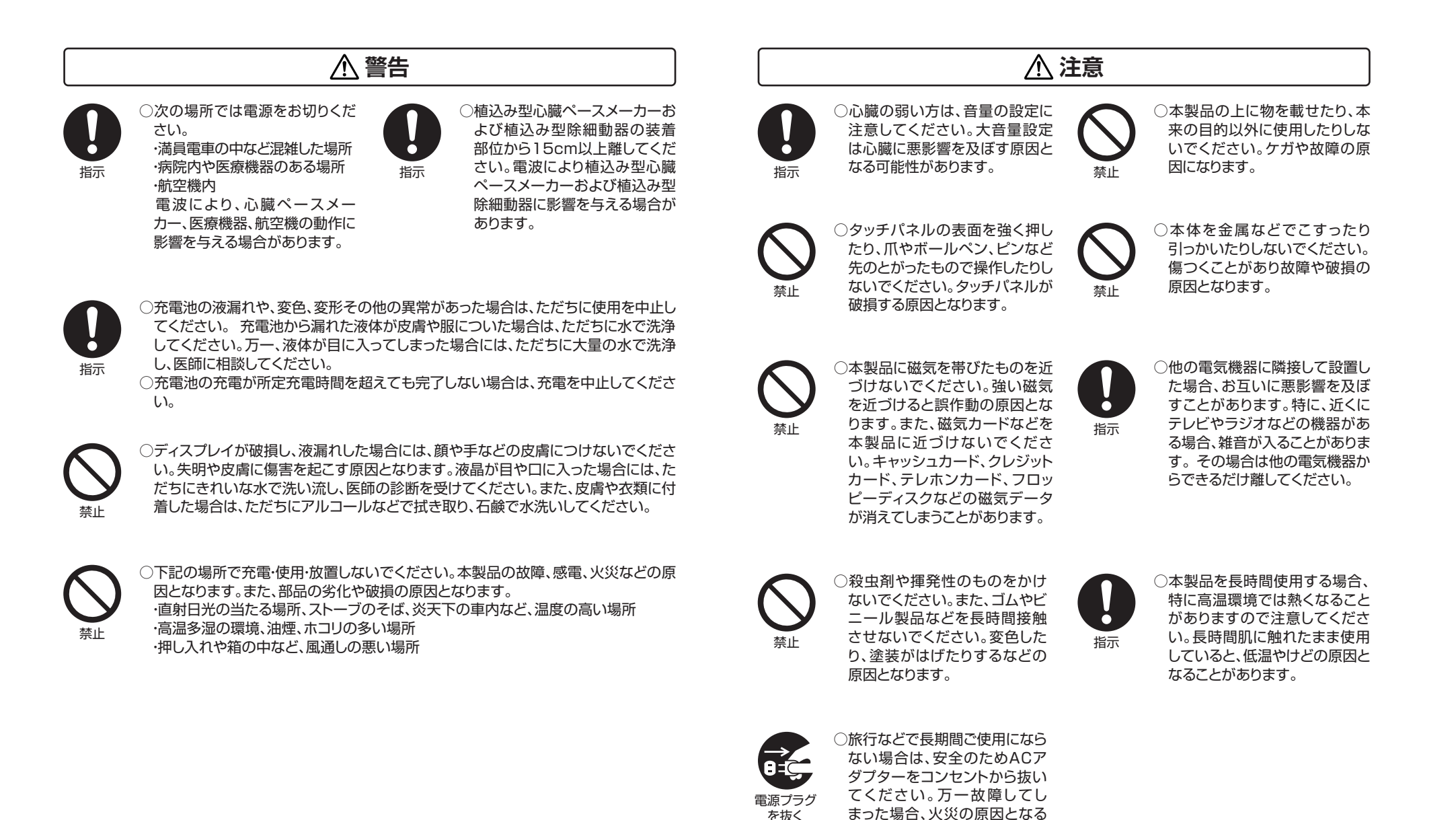

6

ことがあります。

### 安全上のご注意お使いになる前に必ずお読みください。

#### ▲ 注意

○本製品を使用しているときに身体に疲労感、痛みなどを感じたときは、ただちに使用 を中止してください。使用を中止しても疲労感、痛みなどが続く場合は、医師の診断 を受けてください。

○お使いになる方によっては、ごくまれに、強い光の刺激を受けたり、点滅を繰り返す 画面を見たりした際に、一時的に筋肉のけいれんや意識の喪失などの症状を起こす 場合があります。このような経験のある方は、本製品を使用される前に必ず医師と相 談してください。また本製品を使用しているときにこのような症状が起きたときは、 ただちに使用を中止して医師の診断を受けてください。

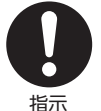

- ○ACアダプターや、ケーブル類を抜き差しするときは、金属製のストラップなどの金属 類を接触させないでください。火災や感電の原因となります。
- ○ACアダプターや、ケーブル類を抜くときは、ケーブルを無理に引っ張らないでください。ケーブルが傷つき、火災や感電の原因となります。
- ○電源プラグが傷んでいたり、コンセントの差し込みがゆるいときは使用しないでください。火災や感電の原因となります。
- ○本製品付属のACアダプターは、本製品専用です。他の製品に使用しないでください。また、本製品付属のACアダプター以外のACアダプターは使用しないでください。
- ○電源プラグや端子に付いたほこりは、乾いた布で拭きとってください。火災や感電の 原因となります。
- ○お手入れのときや長期間使用しないときは、ACアダプターを抜いてください。火災 や感電の原因となります。
- ○端子がうまく差し込めないときは、端子の形や向きを確認してから差し込んでください。無理に差し込むと故障や破損の原因となります。
- ○ACアダプターや、ケーブル類を接続する際は、端子部に負荷をかけないよう注意してください。
- ○水などの液体が入った場合は、ただちにACアダプターをコンセントから抜いてください。火災や感電の原因となります。
- ○ACアダプターは家庭用交流100Vのコンセントに接続してください。交流100V以 外を使用すると、火災や感電の原因となります。
- ○電源プラグは、根元まで確実に差し込んでください。差し込みが不完全ですと、ほこりが付着して火災や感電の原因となります。

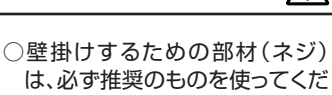

指示

2010 9 るための部初(ネク) は、必ず推奨のものを使ってくだ さい。ネジが短い場合や、強度が 足りない場合は、落としたりして ケガや故障の原因になります。

⚠ 注意

禁止

○本製品の上に物を載せたり、本 来の目的以外に使用したりしな いでください。ケガや故障の原 因になります。

# 使用上のご注意お使いになる前に必ずお読みください。

#### ■ 電波法/電気通信事業法に関するご注意

- ●改造された本製品は絶対に使用しないでください。改造した機器を使用した場合は電波法/電気通信事業法に抵触します。
- ●本製品は、電波法に基づく特定無線設備の技術基準適合証明等に関する規則、および電気 通信事業法に基づく端末機器の技術適合認定等に関する規則を順守しており、その証として 「技適マーク €」が本製品底面に貼付されたシールに記載されております。
- ●本製品を分解して内部の改造を行った場合、技術基準適合証明などが無効となります。技術 基準適合証明などが無効になった状態で使用すると、電波法および電気通信事業法に抵触 しますので、絶対に使用されないようにお願いいたします。

#### ■ 電波干渉に関するご注意

●本製品の使用する周波数帯では電子レンジ等の産業、科学、医療機器のほか、他の同種無線局、工場の製造ライン等で使用される免許を要する移動体識別用構内無線局、免許を要しない特定の小電力無線局、アマチュア無線局などが運用されています。本製品の使用前には、近くに上記に該当する「他の無線局」が運用されていないことを確認してください。万が一、本製品と上記に該当する他の無線局との間に電波干渉が発生した場合には、速やかに本製品の使用場所を変えるか、または本製品の使用を停止してください。

#### ■ 電波障害に関するご注意

- ●本製品は一般的な屋内の環境で使用することを目的としていますが、本製品がラジオやテレビに近接して使用されると、受信障害を引き起こすことがあります。
- ●正しく取り扱っても、電波の状況によりラジオ、テレビの受信に影響を及ぼすことがあります。そのような場合は、以下にご注意ください。
   ・本製品をラジオ、テレビから十分に離してください。
   ・ケーブルは付属のものを使用してください。

### ■ お手入れに関して

- ●本体の汚れは柔らかい布で軽く拭き取ってください。
- ●汚れがひどい場合は、布を水で薄めた中性洗剤に浸し、よく絞ってから拭き取り、乾いた布で 仕上げてください。ベンジンやシンナーは絶対使用しないでください。変色したり、塗装がは げたりするなどの原因となります。
- ●化学ぞうきんをご使用の際は、その注意書にしたがってください。

#### ■ 結露(つゆ付き)に関して

●結露が発生した状態で本製品を使用すると、故障の原因となる場合があります。結露は以下 の状況で発生する場合があります。

・寒い場所から急に暖かい場所へ本製品を持ち込んだ時

・暖房をつけ始めた場所や、エアコンなどの冷風が直接あたる場所で使用した時 ・冷房がついた部屋、車内などから急に温度、湿度の高いところに移動して使用した時 ・湿気の多い場所で使用した時。

●結露が発生した場合は本製品をすぐに使用しないでください。本製品を2~3時間程度室温 で放置し、付着した水滴がとれるまでお待ちください。

#### ■ 青少年によるネット上の有害サイトへのアクセス制限について

●インターネットのフィルタリングとは、インターネット上の有害なサイトを青少年に見せないようにするための技術です。フィルタリングは、100%万全ではありませんが、情報発信者の表現の自由を尊重しつつ、多くの有害な情報へのアクセスを自動的に制限することができる有効な手段です。本製品では、有害情報へのアクセス制限機能を有するソフトウェアは提供しておりませんので、18歳未満の青少年が利用される場合は、インターネットサービスプロバイダーなどなどの提供するフィルタリングサービスをご利用ください。詳しくはご契約のプロバイダーへお問い合わせください。

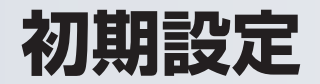

#### 電源ONおよび初期設定

1. ACアダプターを本製品の電源コネクタに接続します。

2. 自動的に電源がONになり、ホーム画面が表示されます。

3. 電話線を接続すると通話できる状態になります。

※本製品は、常にACアダプターを接続してご使用ください。
 ※初回起動時はシステム更新のため、起動するまで5分程度かかる場合があります。
 ※起動できない場合は30分以上充電した後、再起動してください。

#### 電源OFF

1. 本製品の電源コネクタからACアダプターを外し、ホームボタンを長押しします。

2. 画面のウインドウで「OK」を選択すると、本製品の電源がOFFになります。

※ACアダプターが接続された状態で上記の操作を行うと、本製品は再起動します。

#### インターネット接続

初回使用時は、必ずインターネットに接続してご使用ください。インターネットは有線、無線ともに接続可能です。固定IPア ドレスの設定も可能です。インターネット接続後、日付と時刻は自動調節されます。 本書22ページ「4.設定」や、40ページ「添付資料1」をご覧いただき、ご利用になられる通信回線(アナログ/ IP電話/SIP/SIM/Wi-Fi)を接続設定してください。

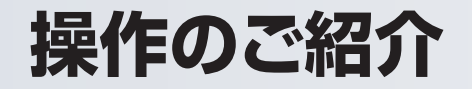

#### LINE ID連携

LINE IDと連携できます。「設定」→「LINE ID連携」を選択し、手順に従って設定します。連携したLINE ID宛に不在着信時 のお知らせが届いたり、写真や画像データを本製品宛に送信したりできます。 ※LINE IDとの連携を行う場合、固定電話のナンバーディスプレイサービスを契約しないと、不在着信の番号が連携したス マートフォン上に表示されません。この機能をご利用いただく場合は、固定電話のナンバーディスプレイサービスをご契約 ください。

スクリーンセーバー

スクリーン保護のため、スクリーンセーバーを使用できます。「設定」→「画面表示と明るさ」を選択し、スクリーンセーバー 機能を設定します。「写真サイクル再生」を選択すると、「写真」アプリ内で選択した画像をサイクル再生します。また、「写真 サイクル設定」を設定した場合、「スリープタイマー設定」や「週末スリープ設定」を追加して設定できます。

#### システムアップデート

「設定」の「システムアップデート」の項目の横に「●」が表示されると、システムアップデートが可能な状態となります。システムアップデートには最新バージョンでの追加機能、問題修復、機能改善等が含まれます。その都度、システムアップデートを行うようにしてください。

※システムアップデートはインターネットに接続した環境で行ってください。

#### SIMカード

SIMカードを挿入する場合は、必ず本製品の電源をOFFにしてください。SIMカード挿入後に電源をONにし、「設定」→「通話設定」を選択し、「SIM」をデフォルト通話に設定してください。 ※「Pro1T」シリーズのみSIMカードに対応しております。

# 各部の説明

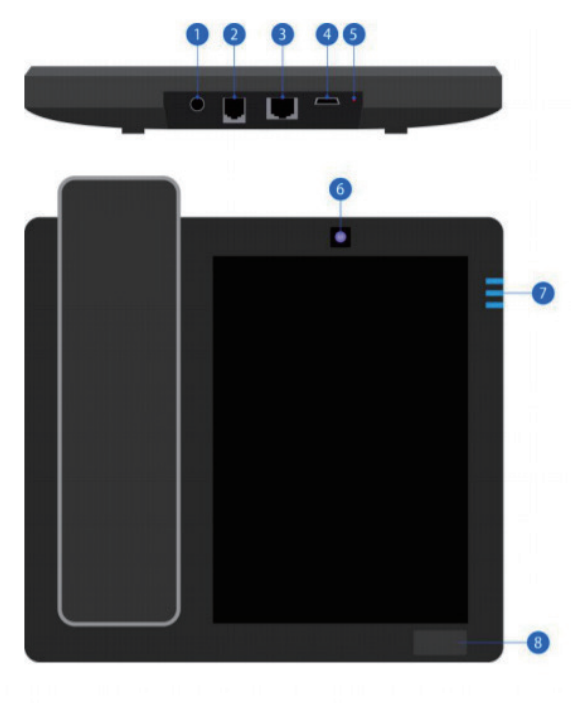

| ●電源コネクタ         | ACアダプターを接続します。                                                      |
|-----------------|---------------------------------------------------------------------|
| ❷電話回線ポート        | 電話線を接続し、通話ができる状態にします。                                               |
| BLANポート         | ケーブルを差し込むと、IPアドレスを自動取得します。                                          |
| <b></b> 4USBポート | 他デバイスと接続します。<br>(プリンタ、USB、無線LANカードなど)                               |
| <b>ら</b> リセット   | <br>強制的に再起動します。                                                     |
| <b>の</b> カメラ    | ビデオ通話で使用します。                                                        |
| <b>の</b> ランプ    | 本製品の状態により下記のように点灯します。<br>電源ON時 ・・・・・・・・・・・・・・・・・・・・・・・・・・・・・・・・・・・・ |
| ③ホームボタン         | ホームボタンを押して操作します。<br>通常時に短押し                                         |
| <b>タ</b> スタンド   | 本製品の角度調整ができます。                                                      |
| ●受話器ポート         | 受話器を接続して通話します。                                                      |

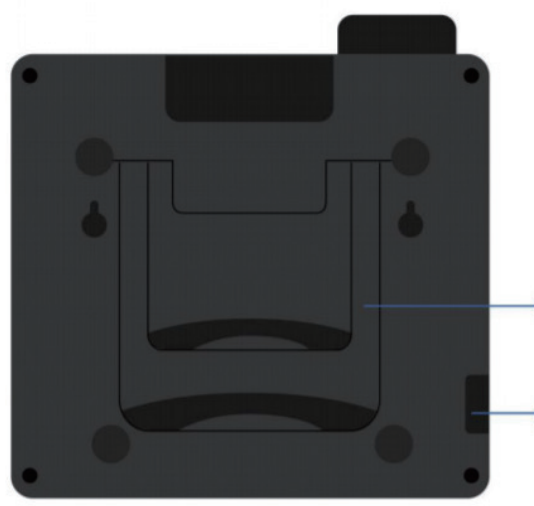

ホーム画面

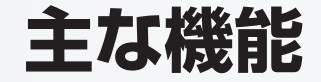

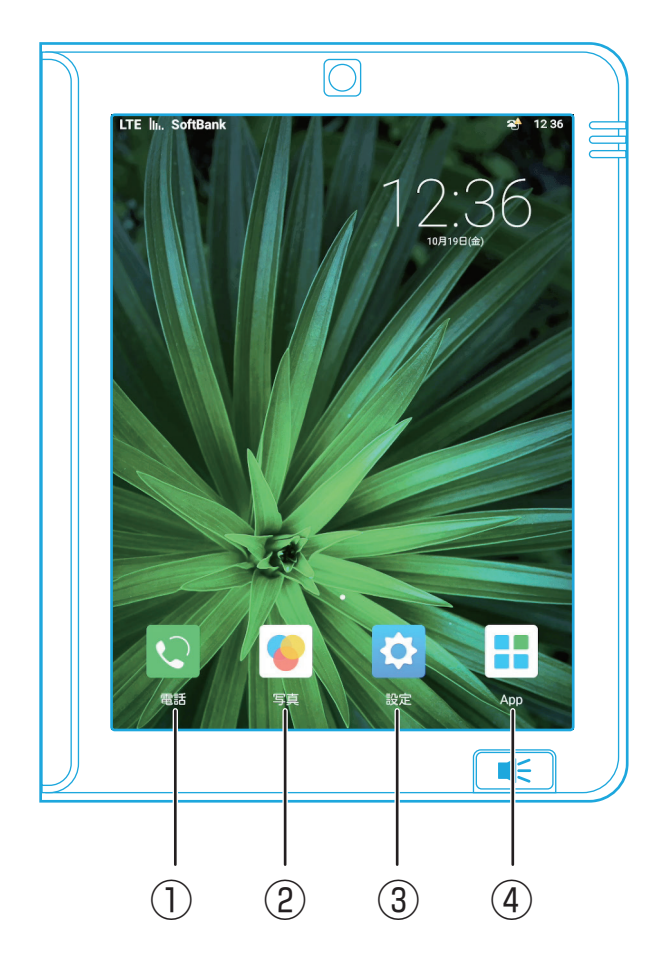

### ホーム画面について

- ① 電話 電話をかけることができます。
- ② 写真 ホーム画面とロック画面(スクリーンセーバー)の壁紙
   を設定できます。
- ③ 設定 各種機能の設定や管理設定ができます。
- ④ App 各種アプリを利用できます。

※ホーム画面に追加したアプリアイコンの削除方法: アプリアイコンを長押しすると、画面上部に「× Remove」が表示されます。アプリアイコンを「× Remove」までドラッグアンドドロップすると、アプリアイコンが削除できます。

1.電話

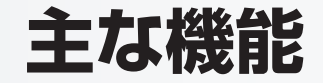

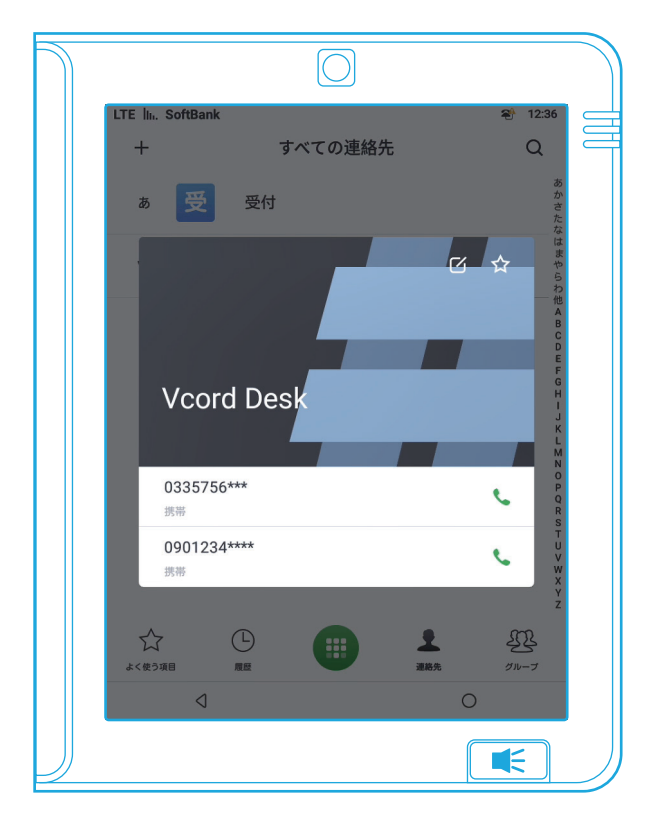

### よく使う項目への追加

よく連絡する番号をホーム画面に追加することができます。連絡 先を選んでタップし、画面に現れたポップアップの「 「 」をタップ すると、よく使う項目に追加できます。

#### 操作方法

①「電話」をタップします。

②「連絡先」をタップします。

③よく使う項目に追加したい連絡先をタップし、
 右上にある「 ☆ 」をタップします。

④よく使う項目追加完了。

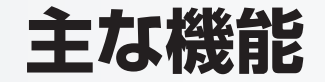

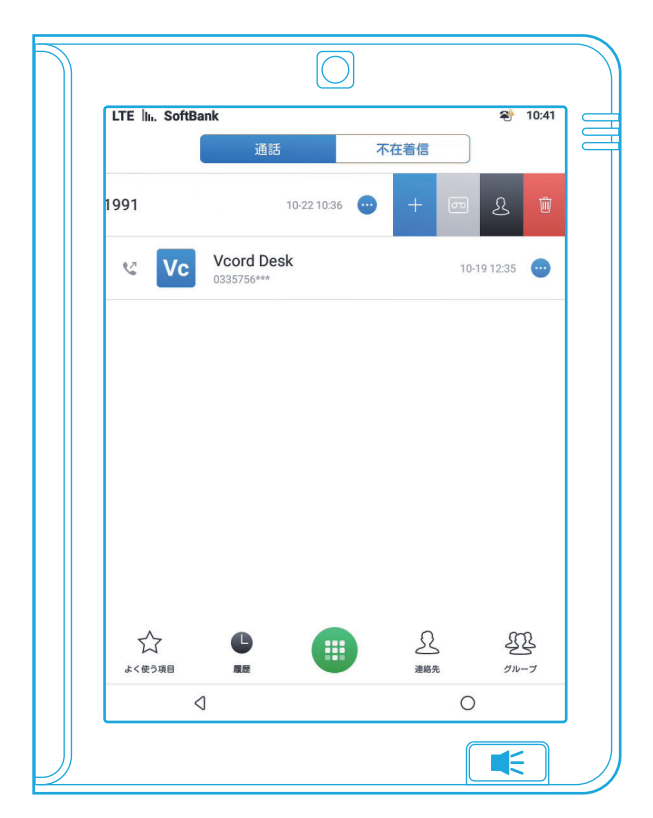

### 履歴

「履歴」画面では、受信や発信が一覧表示されます。
 右側の「 → 」をタップすると、下記の操作アイコンが表示されます。
 + 連絡先に追加
 ▲ ブロックリストに追加
 ◎ 削除

着信時に取りそこなってしまった電話や、着信を拒否した電話は 「履歴」の一覧に赤い文字で表示されます。 画面上部の「不在着信」には赤い文字で表示された着信が一覧 で表示されます。

#### ※通話履歴最大4,000件

※ブロックリスト設定については34ページを参照してください。 ※ブロック済みの場合、 2 アイコンが 1 アイコンに変わります。

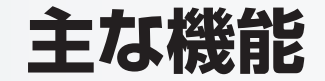

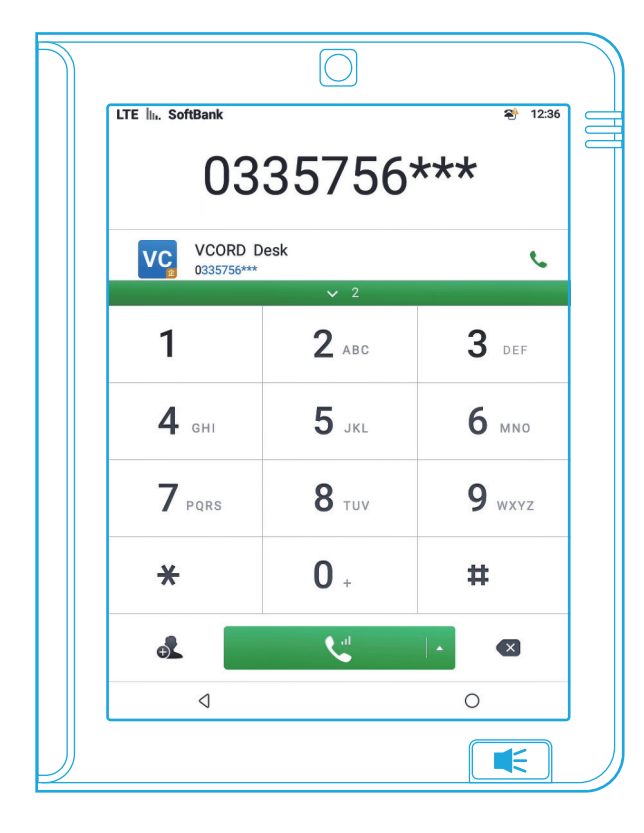

### 発信

電話をかけることができます。

#### 操作方法

①「電話」をタップします。

②画面下の「□□」をタップすると左図の画面が表示されます。
 ③電話番号を入力します。

④「 【 】 」をタップして発信します。

複数通信方法がある場合、その都度選択して発信するできます。 「 ▲ 」の横に「 ▲ 」が表示されます。「 ▲ 」をタップすると 選択できます。

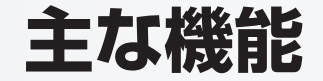

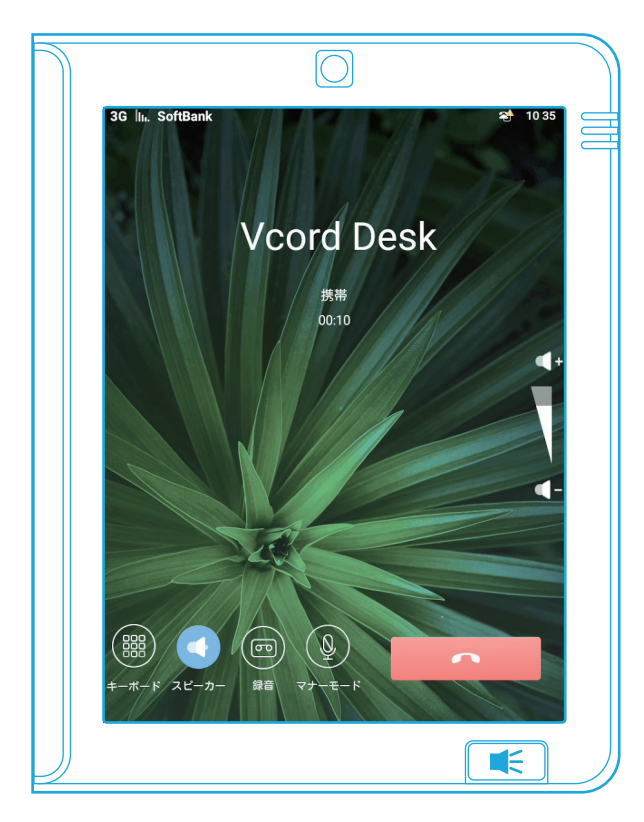

### 通話時に「 🔤 」をタップすると、録音を開始し 通話録音 ます。 「履歴」画面で右側の「 🥶 」をタップし、 録音内容確認 「 🔤 」をタップすると、録音内容を再生できます。 自動通話録音 全ての通話を録音できます。 (設定方法は24ページを参照してください) 「履歴」画面で右側の「\cdots 」をタップし、 録音内容削除 ◎ 」をタップすると削除できます。ただし、 通話履歴も同時に削除されます。 録音ファイルの 本製品とPCにデータケーブルを接続し、 エクスポート 「SDcard/GTPhoneCallReacord に録音 ファイルが保存されています。 ※録音されたファイルの形式はamrです。ファイル名称は「日付 +時刻|となります。

通話録音

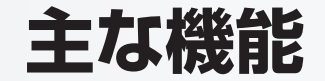

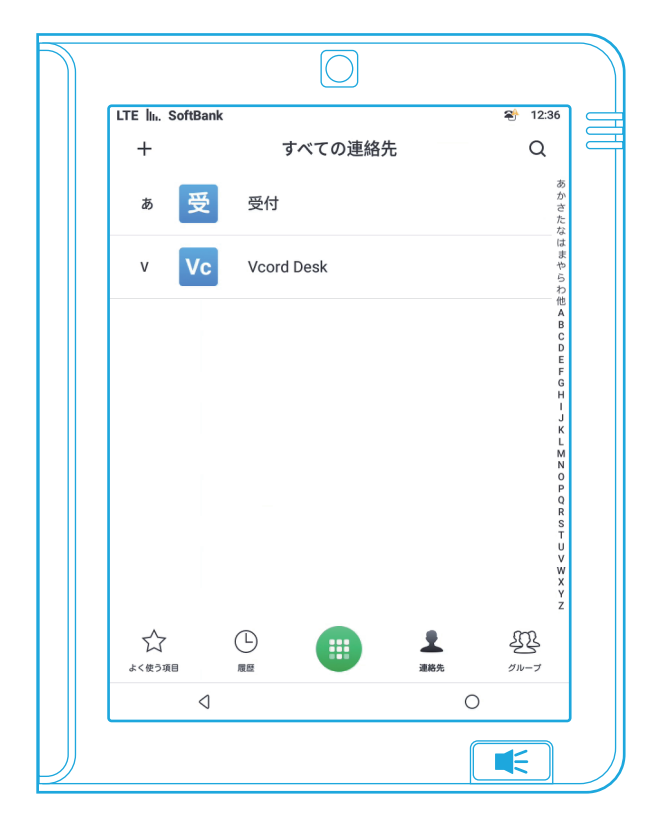

### 連絡先

本製品のアドレス帳です。連絡先画面右上部の「 Q 」から、連絡 先を検索できます。連絡先をタップすると、該当連絡先がポップ アップされます。「 ご 」をタップすれば、連絡先を編集・削除できま す。

#### 新規連絡先の作成方法

①「電話」をタップします。

②「連絡先」をタップします。

③画面左上部の「+」をタップします。

④必要事項を入力し、画面右上の「完了」をタップします。

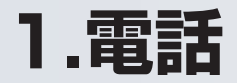

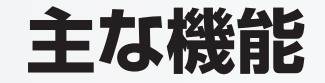

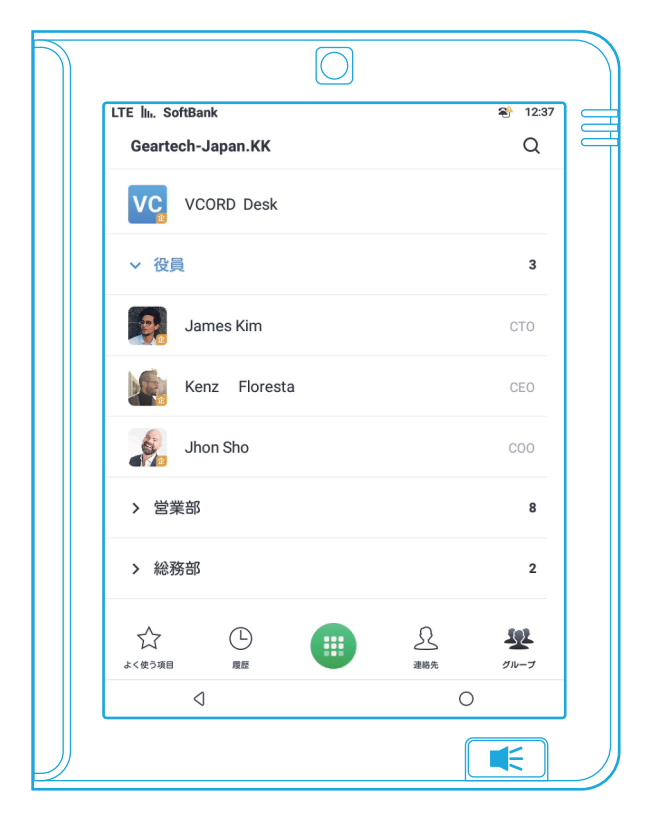

### グループ

企業ユーザーの方はパソコンで、vortex.geartech.comへアカウントを申請することにより、グループ連絡先管理システムとの連携が可能になります。

全ての端末からアカウントログインによって共有できるクラウド 連絡網をご利用いただけます。

詳しくは、添付資料3(59~72ページ)を参照してください。

2.写真

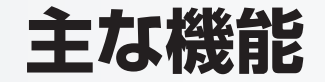

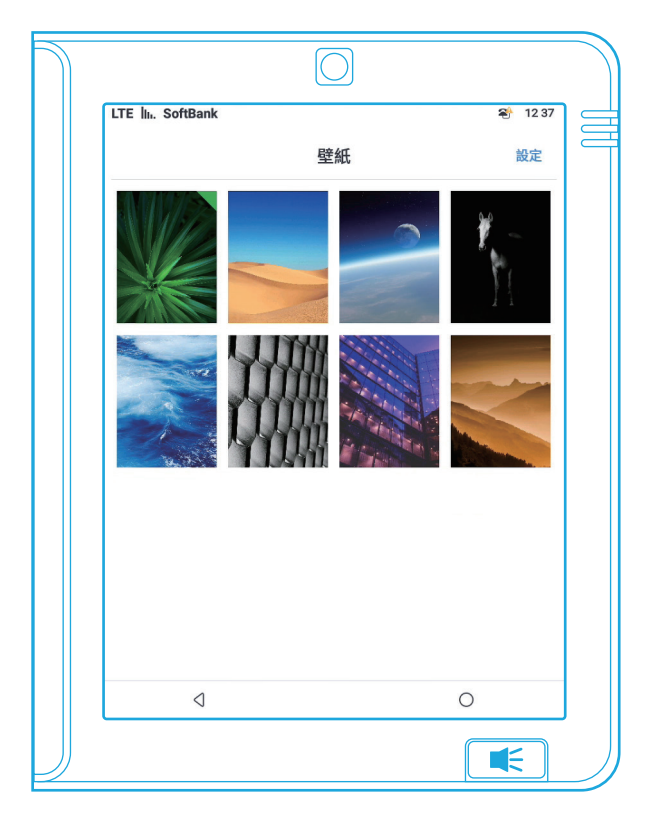

### 写真の設定

- ホーム画面、スクリーンセーバーに表示される写真の設定 ①「写真」をタップします。
- ②画面上部右上の「設定」をタップし、ホーム画面に表示する写 真を選択します。
- ③画面右上部の「完了」をタップして終了します。

写真のアップロード方法

LINE ID連携(29ページ参照)設定後、LINE経由で本製品に 写真をアップロードできます。

3.App(アプリケーション)

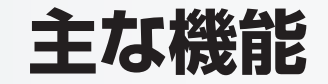

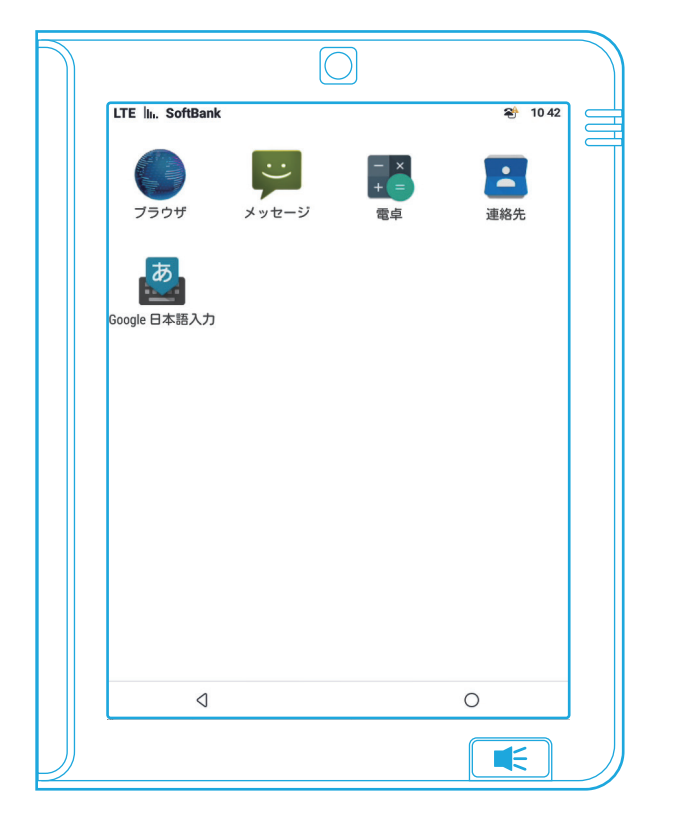

### アプリの操作

アプリアイコンを長押してドラッグすると、アプリのショートカット アイコンをホーム画面に追加できます。 アプリアイコンをホーム画面から削除する方法は12ページを参 照してください。

アプリの追加方法:

お客様のニーズに応じて、アプリを追加することができます。当 社開発アプリ以外のアプリについては、各App発行元へお問い 合わせください。

3.App(アプリケーション)

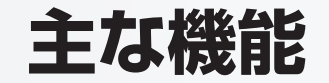

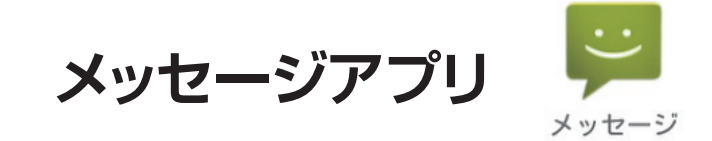

SIMカードを挿入している場合、メッセージの送受信を利用することができます。

| <ul> <li>◆ 解焼作成 ::</li> <li>2</li> <li>2</li> <li>約4</li> <li>4</li> <li>3</li> <li>5</li> <li>4</li> <li>5</li> <li>5</li> <li>7</li> <li>7</li> <li>8</li> <li>9</li> <li>9</li></ul>                                                                                                    |    |
|----------------------------------------------------------------------------------------------------|----|
| を前もしくは電話番号を入力してください   Q ※ W E R T Y U I O P ◎ Q W E R T Y U I O P ◎ Q A S D F G H J K L ② 71/2 Z X C V B N M I ? ? -                                                                                                    |    |
| <ul> <li> <i>Э</i>+ストメッセージを入力してください<br/>Q<sup>1</sup> W<sup>2</sup> E<sup>3</sup> R<sup>4</sup> T<sup>5</sup> Y<sup>6</sup> U<sup>7</sup> I<sup>6</sup> O<sup>5</sup> P<sup>6</sup> G      </li> <li>             Q<sup>1</sup> W<sup>2</sup> E<sup>3</sup> R<sup>4</sup> T<sup>5</sup> Y<sup>6</sup> U<sup>7</sup> I<sup>6</sup> O<sup>5</sup> P<sup>6</sup> G         </li> <li>             A<sup>6</sup> S<sup>5</sup> D<sup>5</sup> F<sup>6</sup> G<sup>5</sup> H<sup>7</sup> J<sup>6</sup> K<sup>6</sup> L<sup>7</sup> Q         </li> <li>             Z<sup>1</sup> X<sup>1</sup> C<sup>7</sup> V<sup>7</sup> B<sup>7</sup> N<sup>7</sup> M<sup>7</sup> !<sup>6</sup> ?<sup>7</sup> -         </li> </ul>                                                                                                    | ļ. |
| <ul> <li></li></ul>                                                                                                    |    |
| <ul> <li></li></ul>                                                                                                    |    |
| <ul> <li></li></ul>                                                                                                    |    |
| <ul> <li></li></ul>                                                                                                    |    |
|                                                                                                    |    |
| <ul> <li> <b>○</b></li></ul>                                                                                                    |    |
| <ul> <li></li></ul>                                                                                                    |    |
| $ \bigcirc \overline{\overline{f}} + \overline{X} + \overline{Y} + \overline{U} = \overline{\overline{f}} + \overline{\overline{f}} + $ |    |
| Q'W <sup>2</sup> E <sup>2</sup> R <sup>4</sup> T <sup>5</sup> Y <sup>4</sup> U <sup>7</sup> I <sup>6</sup> O <sup>5</sup> P <sup>6</sup><br>O A <sup>6</sup> S <sup>5</sup> D <sup>5</sup> F <sup>6</sup> G <sup>6</sup> H <sup>7</sup> J <sup>5</sup> K <sup>6</sup> L <sup>7</sup> O <sup>7</sup><br>7122Z <sup>7</sup> X <sup>6</sup> C <sup>7</sup> V <sup>3</sup> B <sup>6</sup> N <sup>6</sup> M <sup>7</sup> ! <sup>7</sup> -                                                                                                    | •  |
| ◎ A <sup>®</sup> S <sup>°</sup> D <sup>°</sup> F <sup>°</sup> G <sup>°</sup> H <sup>′</sup> J <sup>°</sup> K <sup>°</sup> L <sup>°</sup> ⊘<br>1123 Z <sup>°</sup> X <sup>°</sup> C <sup>°</sup> V <sup>°</sup> B <sup>′</sup> N <sup>°</sup> M <sup>°</sup> ! <sup>°</sup> ? <sup>°</sup> −                                                                                                    |    |
| TIZE Z X C V B N M ! ? -                                                                                                    |    |
| 7123 Z X C V B N M ! ? —                                                                                                    |    |
|                                                                                                    | å  |
| ある 、 母 日本語 。 4 ト                                                                                                    | ۵  |
| 4 0                                                                                                    | ā  |
|                                                                                                    | â  |

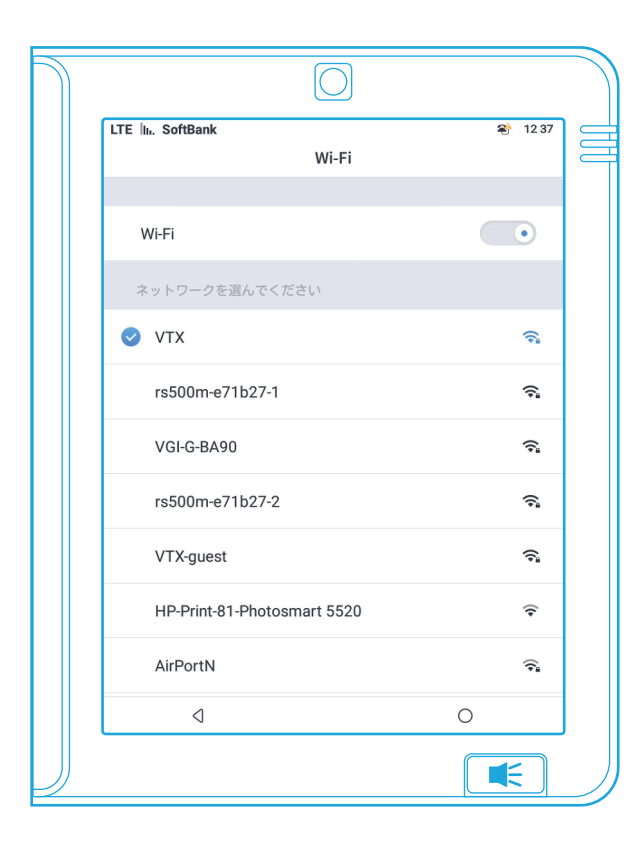

Wi-Fi(無線LAN)

Wi-Fiネットワークでインターネットに接続します。

#### 操作方法

①「設定」をタップして、「Wi-Fi」をタップします。

②接続したいWi-Fiネットワークの名前をタップします。

③パスワードを入力し、「OK」をタップします。

④別のIPを利用する場合、選択したネットワークの「詳細設定表示」をタップして正しい情報を入力した後、「OK」をタップして ください。

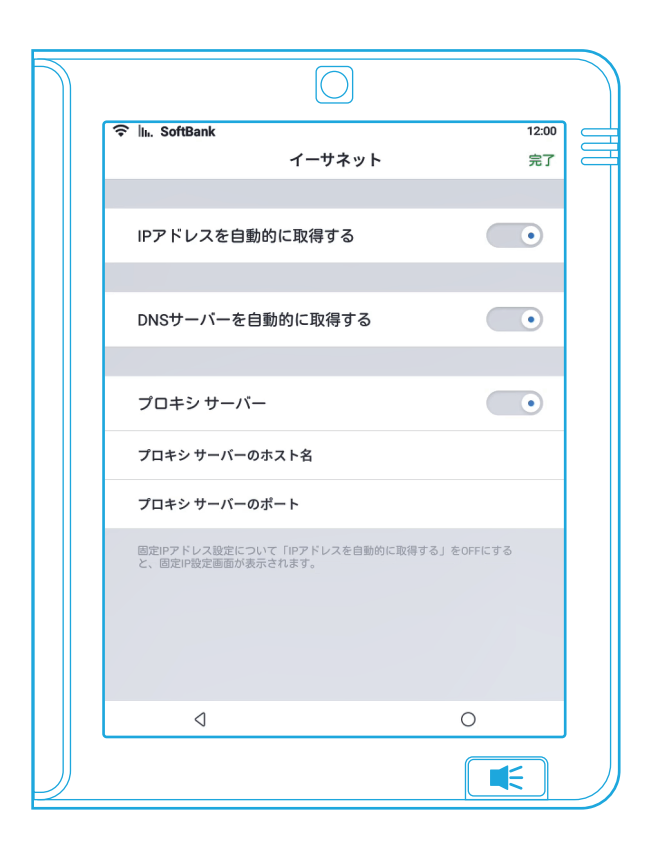

イーサネット(有線LAN)

LANケーブルでインターネットに接続します。

#### 操作方法

①LANケーブルを本製品に差し込みます。

②「設定」をタップし、「イーサネット」を選択します。

- ③「IPアドレスを自動取得」と「DNSサーバーアドレスを自動取得」のON/OFFを設定することができます。
- ④「プロキシサーバー」を設定するときは、ダイアログボックスで 情報を入力してください。終わったら画面右上の「完了」をタッ プしてデータを保存します。

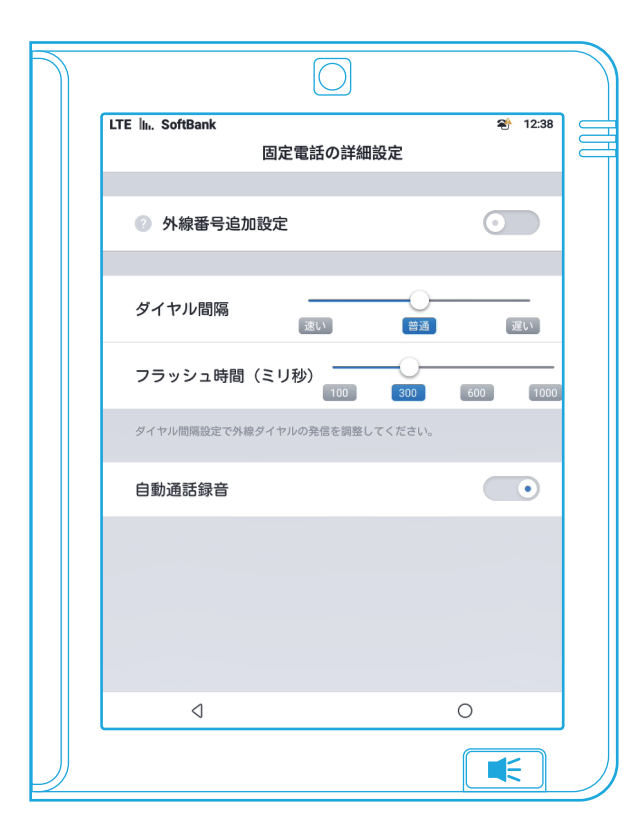

### 通話設定固定電話の詳細設定

| 外線番号追加設定 | 電話をかけることができます。                                                                                                    |
|----------|----------------------------------------------------------------------------------------------------|
| ダイヤル間隔   | 「速い・普通・遅い」の3段階から選択でき<br>ます。                                                                                                    |
| フラッシュ時間  | 呼び出し音の時間を設定できます。                                                                                                    |
| 自動通話録音   | 「自動通話録音」をONにすると、全通話を<br>自動的に録音・保存します。<br>この機能を利用する場合、本製品のスト<br>レージ使用状況をご確認ください。<br>録音ファイルをエクスポートする場合、<br>ケーブルをパソコンに接続し、<br>「sdcard/GTPhoneCallRecord」フォ<br>ルダにある録音ファイルをコピー&ペース<br>トしてください。<br>ファイル形式はamr形式です。<br>ファイル名は通話した日時です。 |

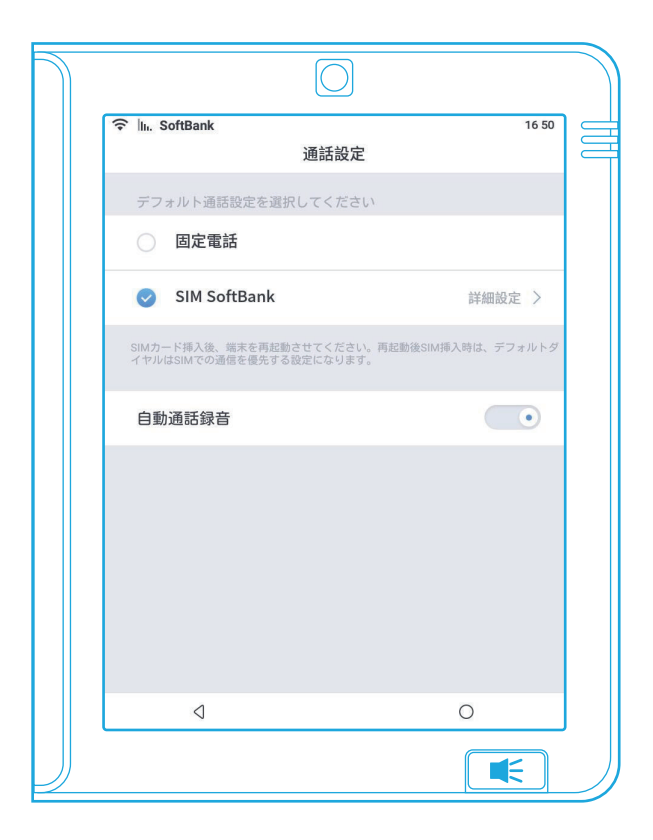

### 通話設定 デフォルト設定

本製品では、複数の通信手段が利用可能な場合、その内一つを デフォルトに設定できます。通話設定でデフォルト通話設定を選 択してください。

✓ が表示されている通信手段がデフォルト設定になります。

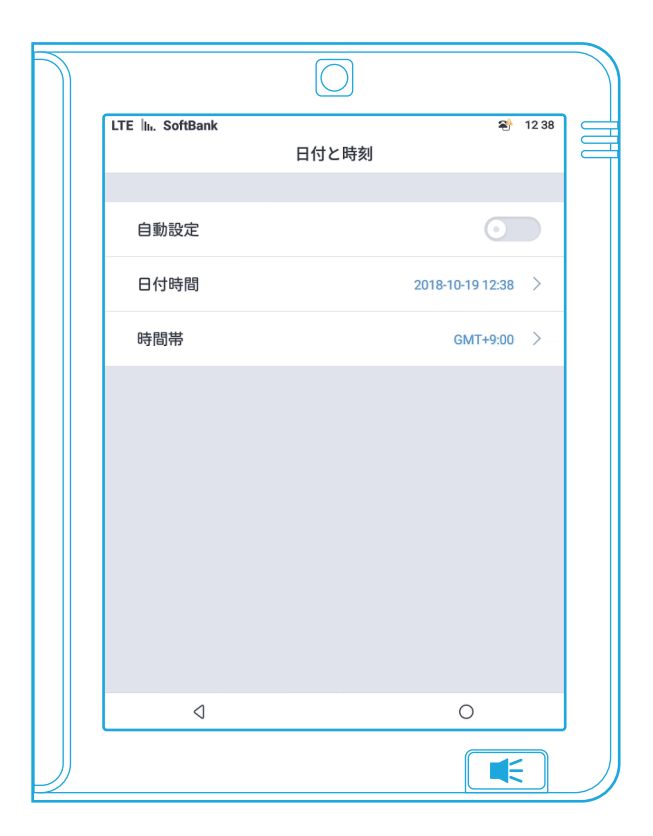

# 日付と時刻

日付と時刻の設定

自動設定:

インターネット接続後、日付と時刻は自動調節されます。

手動設定:

① 日付時間 日付や時間を手動で設定できます。

② 時間帯 お住まいの国や地域からタイムゾーンを選択できます。

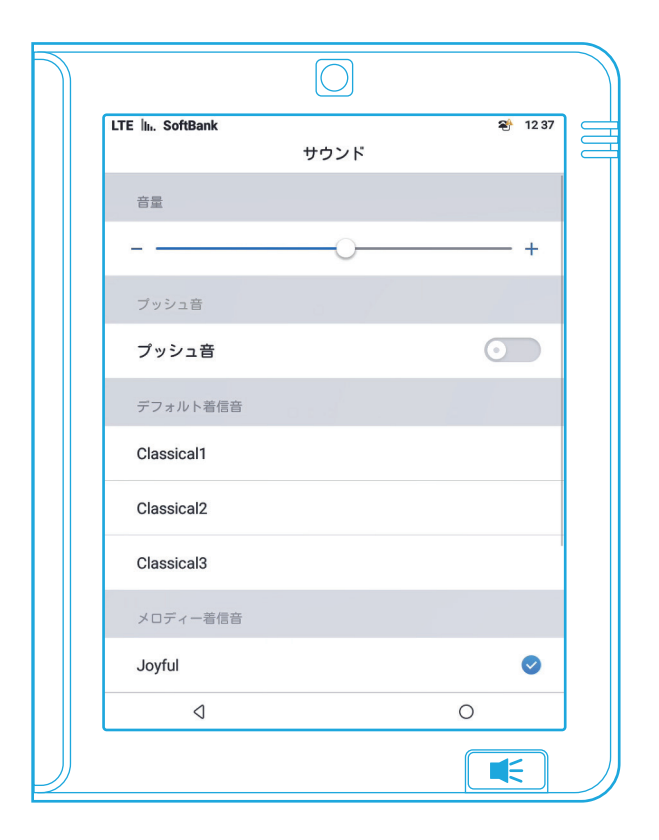

# サウンド

音量、ボタン音のON/OFF、着信音を選択できます。

#### 着信音を好きな楽曲に設定する

デバイスと本製品をデータケーブルで接続し、mp3ファイルを 「sdcard/Ringtones」にコピーすると着信音リストに反映され ます。

※メロディ着信音を選択した場合は、着信時にデフォルト着信音 より呼び出しの遅延が生じる場合があります。

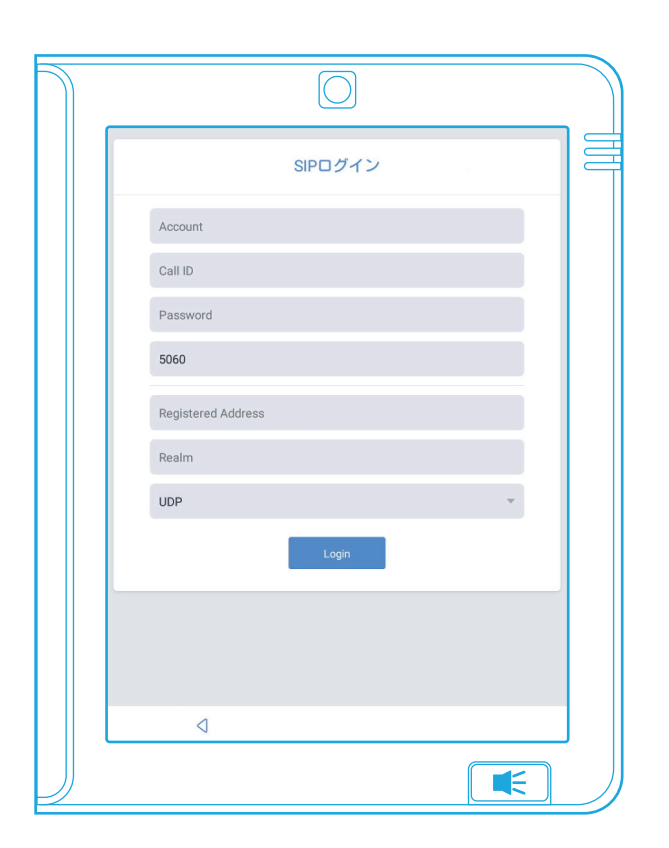

### SIPアカウント

本製品にはSIPクライアントが内蔵されています。 設定画面で必要な情報を入力すれば、サーバーに接続し、SIP通 話をご利用になれます。

4.設定

#### Vcord公式アカウントのQRコード

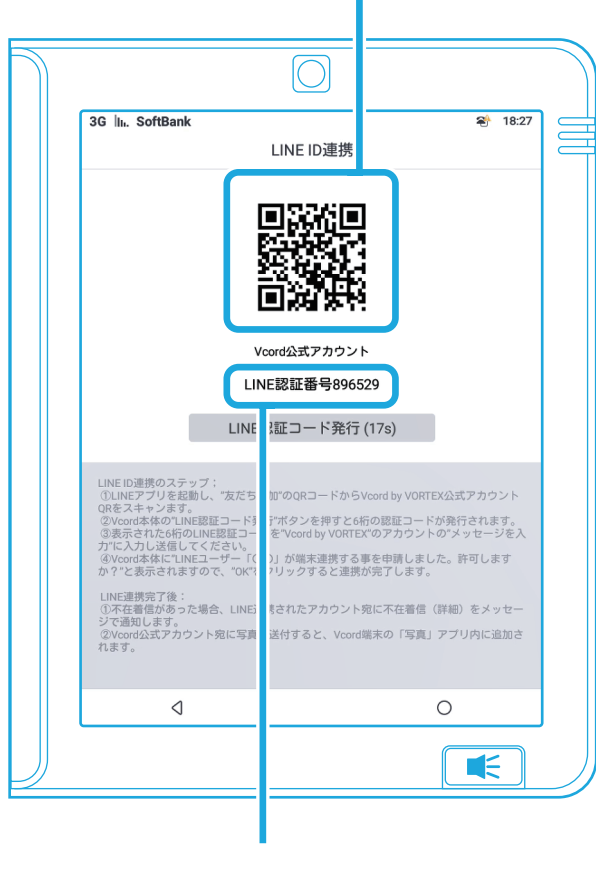

6桁の認証コード

### LINE ID連携

LINE宛に不在着信の通知を受け取ったり、写真送付ができます。 ※LINE IDとの連携を行う場合、固定電話のナンバーディスプレイ サービスを契約しないと、不在着信の番号が連携したスマート フォン上に表示されません。この機能をご利用いただく場合は、 固定電話のナンバーディスプレイサービスをご契約ください。

#### 操作方法

①「設定」から「LINE ID連携」をタップします。

②スマートフォン等のLINEアプリを起動し、「友だち追加」から、「QRコード」を選択します。

③本製品の画面に表示された「Vcord公式アカウント」のQR コードをスマートフォン等のカメラでスキャンし、友だちに追加 します。

④本製品の「LINE認証コード発行」ボタンをタップすると6桁の 認証コードが発行されます。

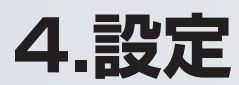

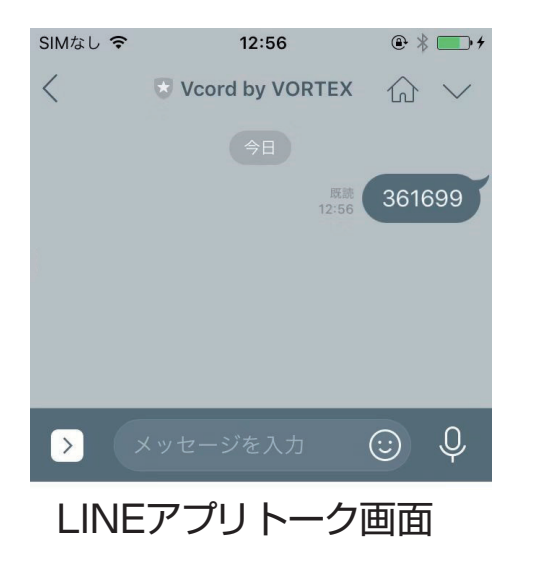

⑤LINEアプリの「Vcord by VORTEX」のトーク画面を表示し、⑥桁のLINE認証コードを入力して送信します。

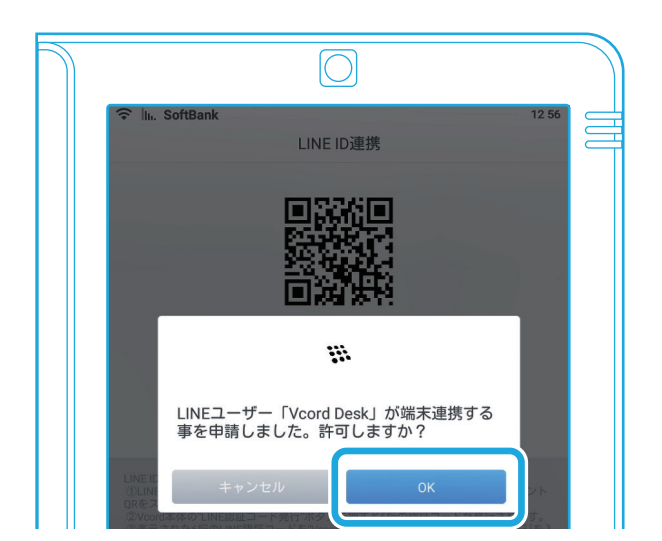

⑥本製品に「LINEユーザー「〇〇」が端末連携する事を申請しました。許可しますか?」と表示されます。「OK」をタップします。

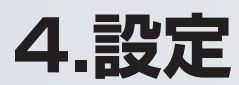

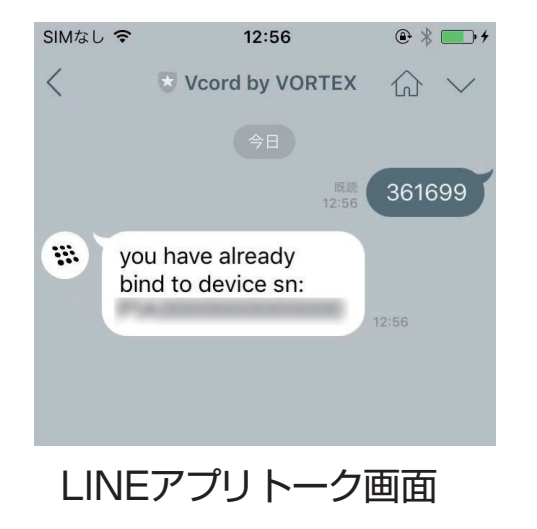

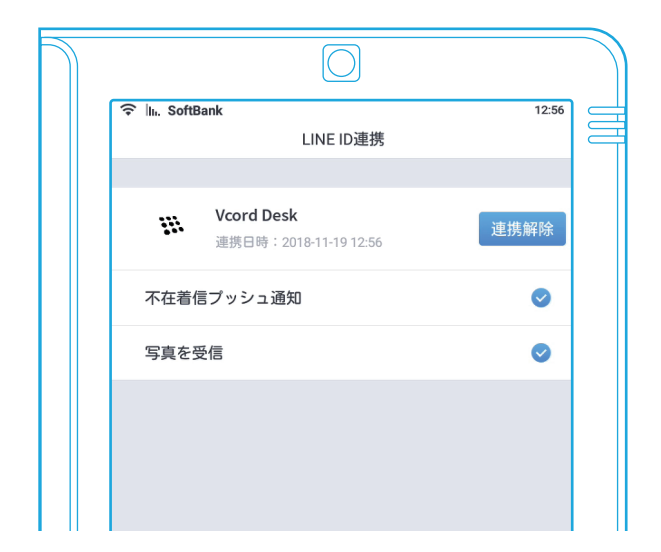

⑦LINE ID連携が完了すると、トーク画面にメッセージが表示されます。

本製品の画面には連携したLINE IDが表示されます。

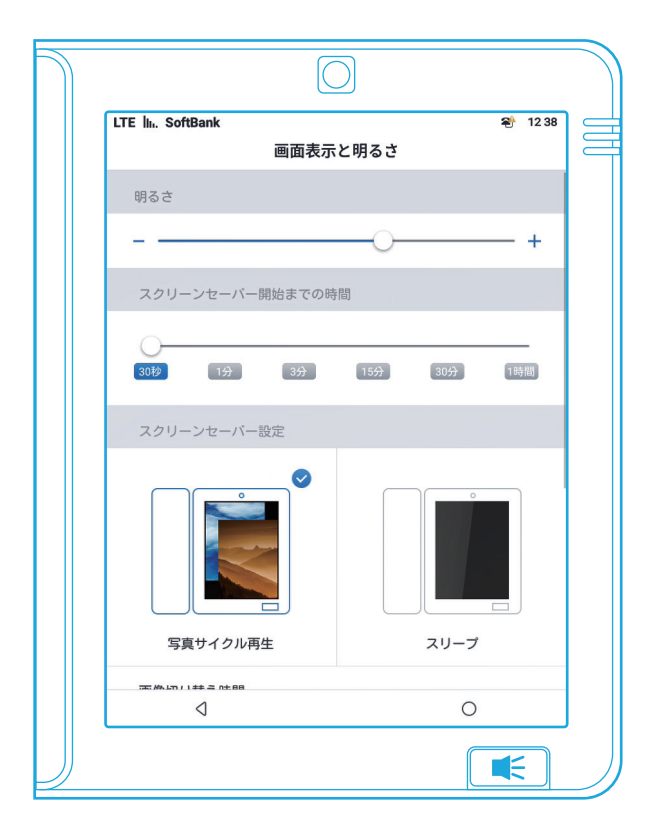

### 画面表示と明るさ

ディスプレイ設定と表示の明るさを設定できます。

スクリーンセーバー機能を以下から選択できます。

| 写真サイクル再生 | 選択された写真を繰り返し再生します。当 |
|----------|---------------------|
|          | 該設定時のみ以下追加設定が可能です。  |
|          | ・スリープタイマー設定         |
|          | ・週末スリープ設定           |
|          |                     |

スリープスクリーンを設定した開始時間に自動的にスリープモードが開始されます。

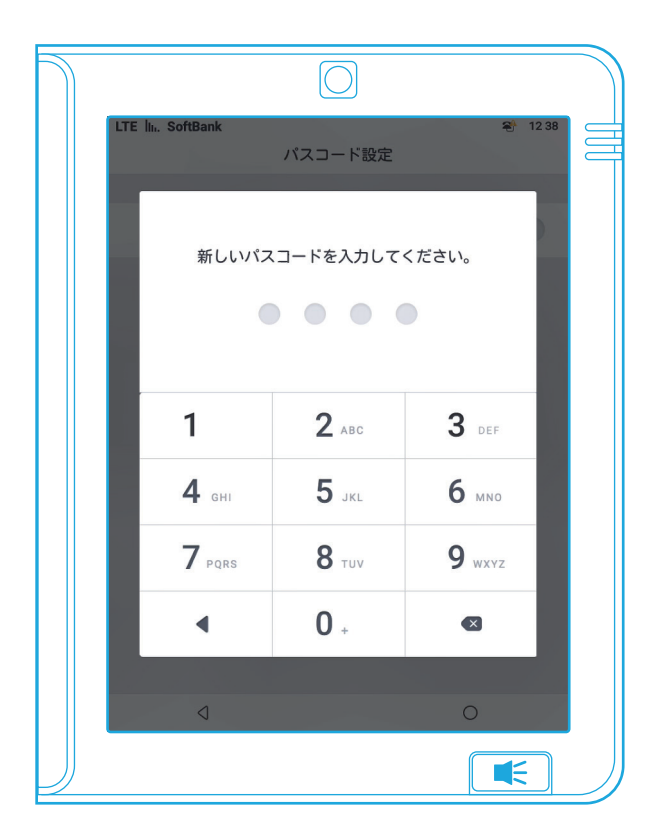

### パスコード設定

この画面では、画面ロックのパスコードを設定することができま す。「設定」から「パスコード設定」に入り、「画面ロックパスコード」 を設定します。

パスコードを設定すると、画面操作時に常時パスコード入力を求められます。

スクリーンセーバーやスリープの状態で、パスコードを入力しな い場合は、通話機能だけが使用可能になり、その他の機能はご利 用いただけません。

※パスコードは忘れないようにご注意ください。パスコードを忘れると本製品の操作ができなくなります。

※パスコードの管理は自己責任となります。弊社では、パスコードをお忘れの際のサポートは一切行うことができません。ご了承ください。

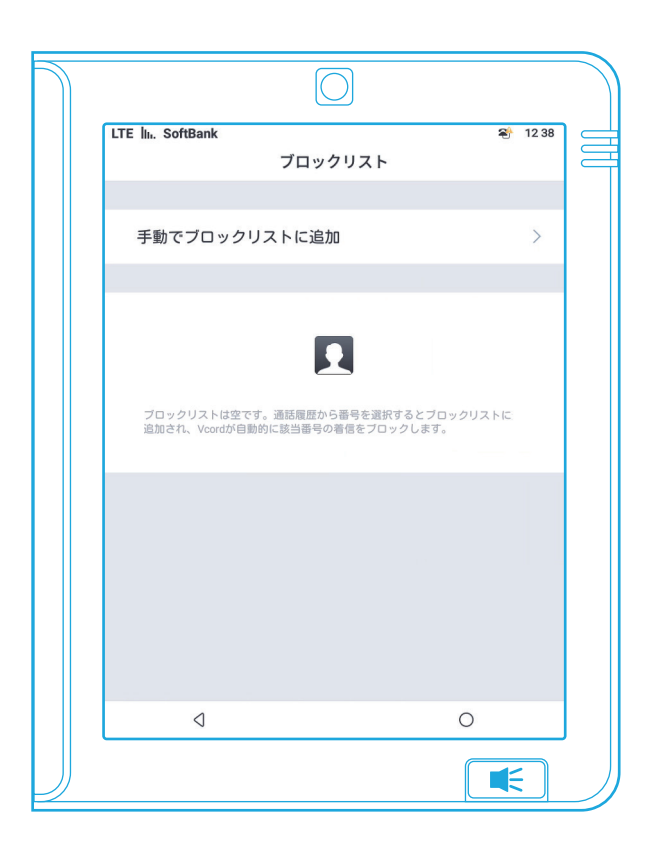

# ブロックリスト

この画面では電話番号をブロックできます。

#### 操作方法

①「手動でブロックリストに追加」をタップします。

②該当の番号を入力し、OKをタップします。

その後、ブロックリストには該当番号が表示され、自動的にその番号を拒否します。

「電話」→「履歴」からブロックリストに追加することもできます。 「履歴」画面の「 ・・・ 」から「 🔼 」を選択します。

ブロックリストの「削除」ボタンをタップすれば、その番号のブ ロックを解除できます。

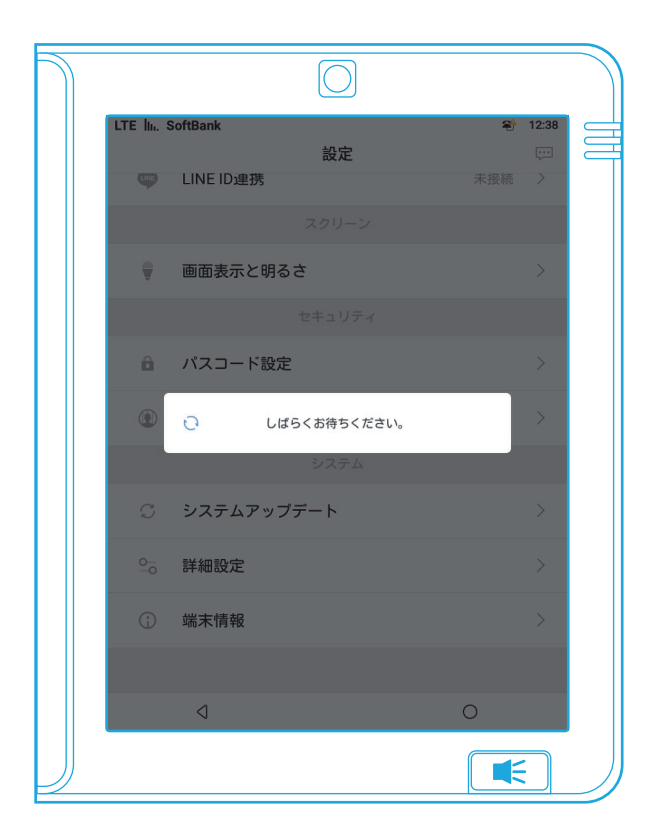

### システムアップデート

システムアップデートは都度更新するようにしてください。 「設定」→「システムアップデート」の横に「●」が表示されている と、システムアップデートが可能な状態となります。

システムアップデートには最新バージョンでの追加機能、問題修 復、機能改善等が含まれます。その都度、システムアップデートを 行うようにしてください。

※システムアップデートはインターネットに接続した環境で行っ てください。

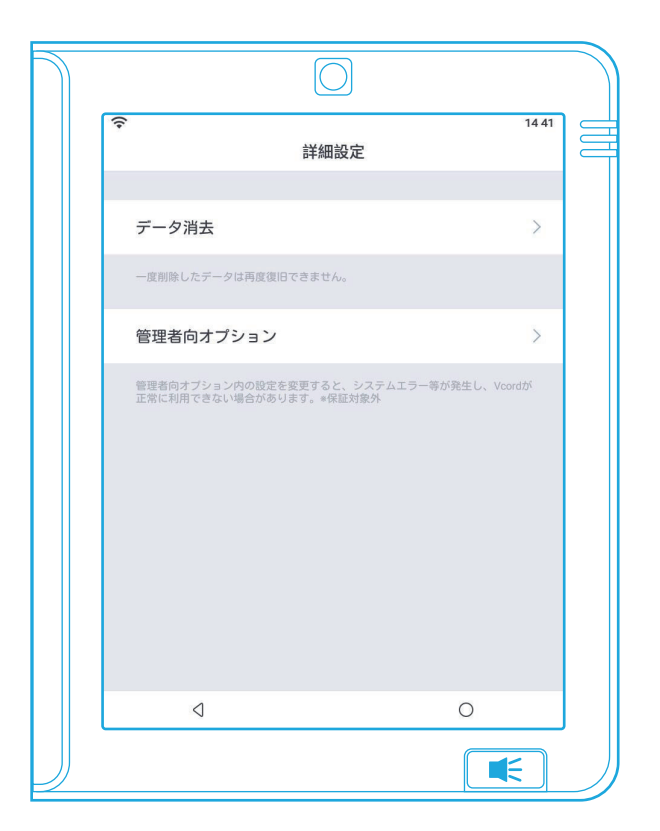

### 詳細設定

この画面では、本製品内のデータを消去できます。「詳細設定」→ 「データ消去」で消去したいデータを選択します。一度消去され たデータは復元することはできませんのでご注意ください。

消去するデータは以下から選択できます。 ・Vcord内の全データ ・全ての連絡先 ・全ての着信履歴 ・全ての写真

「管理者向オプション」に入ってオプション内の設定を変更すると システムエラーが発生し、本製品が正常に動作できない可能性 があります。本取扱説明書に記載のない設定は保証対象外です。 あらかじめご了承ください。
4.設定

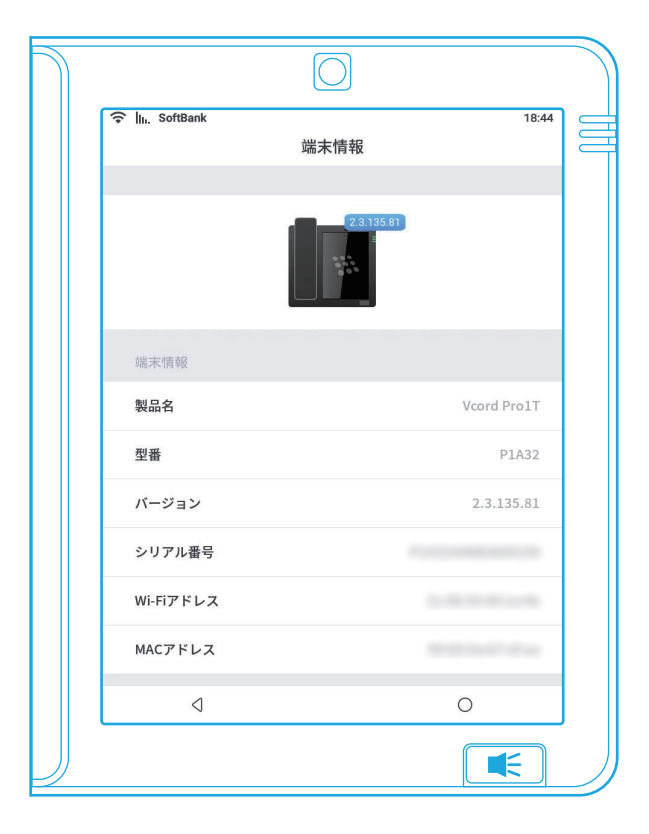

# 端末情報

端末の型番などの端末の基本情報を確認できます。

# 仕様(Pro 1C)

| 名称        | 規格                              |
|-----------|---------------------------------|
| 型番        | PIC                             |
| CPU       | MTK6735 64ビット 4コア 1.3G          |
| メモリ       | 1GB(DDR3)                       |
| ストレージ     | 8GB(システム容量を含む)                  |
| カメラ       | CMOSイメージセンサー<br>(200万画素~800万画素) |
| ディスプレイ    | 7.85インチ 768*1024IPS             |
| タッチパネル    | GG マルチタッチ                       |
| 通信方式      | マイクロセル方式はご利用できません               |
| Bluetooth | Bluetooth4.0                    |
| WLAN      | IEEE802.11n(2.4G&5G)            |
| ランプ       | システムランプ、着信ランプ、スピーカーランプ          |

| 外部ポート  | DC充電ポート ×1<br>LANポート(10/100M自動判断) ×1<br>RJ11ポート ×1<br>USB2.0ポート(OTG機能に対応) ×1<br>RJ9ポート(受話ポート) ×1 |
|--------|--------------------------------------------------------------------------------------------------|
| バッテリー  | 1000MA/HUPS<br>(電源を切るとご使用できません)                                                                  |
| サイズ    | 204.2mm×220.2mm×45.4mm                                                                           |
| 重量     | 1.1kg                                                                                            |
| 動作温度   | -10°C~45°C                                                                                       |
| 動作湿度   | 5%~95%                                                                                           |
| 電源アダプタ | 入力:AC 100V~240V<br>出力:DC 5V/2A                                                                   |
| 消費電力   | 消灯<0.35W 点灯<6W                                                                                   |

# 仕様(Pro 1T)

| 名称                            | 規格                                                                                                    |
|-------------------------------|----------------------------------------------------------------------------------------------------|
| 型番                            | P1A32                                                                                                    |
| CPU                           | MTK6735 64ビット 4コア 1.3G                                                                                         |
| メモリ                           | 2GB(DDR3)                                                                                                    |
| ストレージ                         | 16GB(システム容量を含む)                                                                                                |
| カメラ                           | CMOSイメージセンサー<br>(200万画素~800万画素)                                                                                |
| ディスプレイ                        | 7.85インチ 768*1024IPS                                                                                            |
| タッチパネル                        | GG マルチタッチ                                                                                                    |
| マイクロセル<br>方式(Cat-4)<br>対応周波数帯 | GSM : B2/B3/B5/B8<br>CDMA : EVDO<br>WCDMA : B1/B2/B5/B8<br>TD-SCDMA : B34/B39<br>FDD-LTE : B1<br>TDD-LTE : B41 |
| Bluetooth                     | Bluetooth4.0                                                                                                   |
| WLAN                          | IEEE802.11n(2.4G&5G)                                                                                           |

| ランプ    | システムランプ、着信ランプ、スピーカーランプ                                                                                                    |
|--------|----------------------------------------------------------------------------------------------------|
| 外部ポート  | DC充電ポート ×1<br>LANポート(10/100M自動判断) ×1<br>RJ11ポート ×1<br>USB2.0ポート(OTG機能に対応) ×1<br>SIMカードスロット ×2<br>(標準SIM×1、microSIM×1)<br>RJ9ポート(受話ポート) ×1 |
| バッテリー  | リチウム電池<br>(ACアダプター未接続時も使用可能)                                                                                                    |
| サイズ    | 204.2mm×220.2mm×45.4mm                                                                                                    |
| 重量     | 1.1kg                                                                                                    |
| 動作温度   | -10°C~45°C                                                                                                    |
| 動作湿度   | 5%~95%                                                                                                    |
| 電源アダプタ | 入力:AC 100V~240V<br>出力:DC 5V/2A                                                                                                    |
| 消費電力   | 消灯<0.35W 点灯<6W                                                                                                    |

## SIMカードでのインターネットご利用マニュアル(Pro1T)

#### SIMカードでのインターネットご利用マニュアル(Pro1T)

添付資料1

1.電源が入ってない事を確認してください。 本製品の裏側にあるふたを外し、SIMカードをスロット に挿入します。

※「Softbank」SIMカードを事例としてご紹介します。

2.電源を接続し、本製品を再起動します。

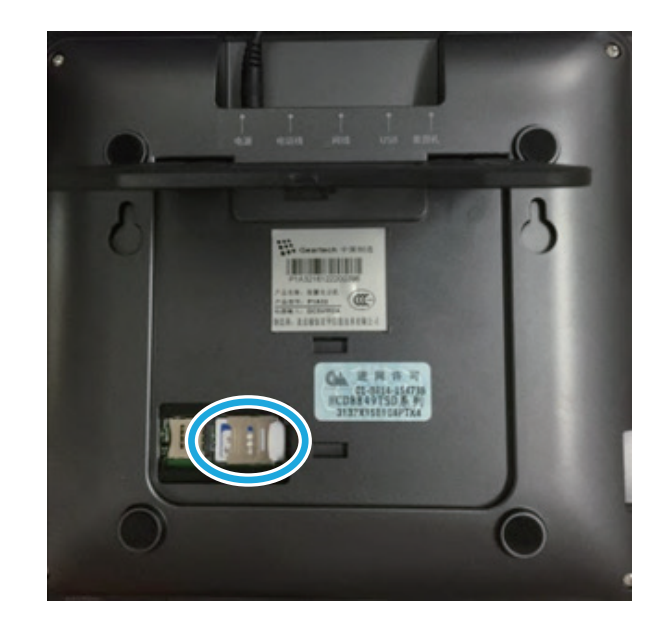

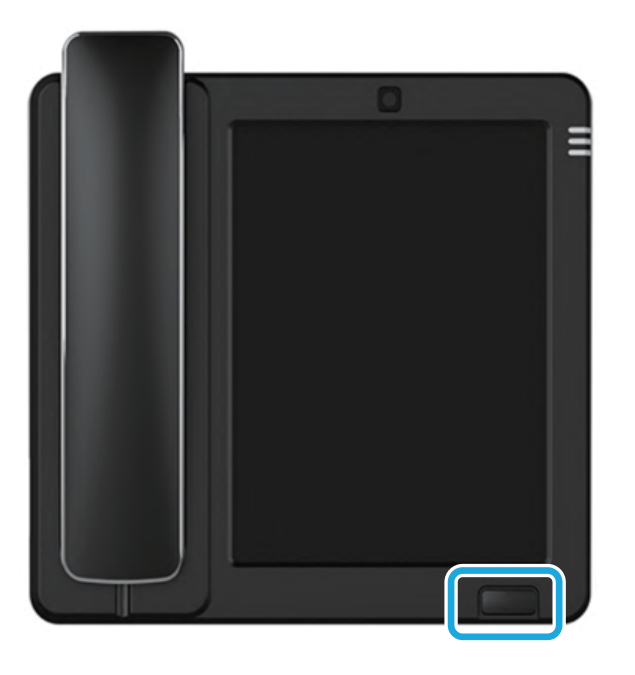

添付資料1

3.設定をタップします。

4.「設定」画面を下にスクロールして、「詳細設定」をタッ プします。

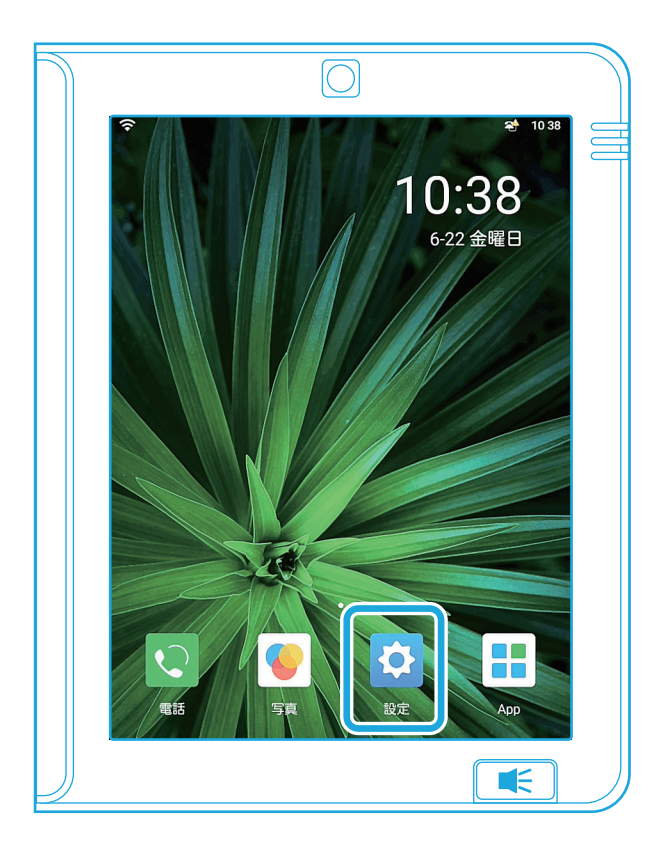

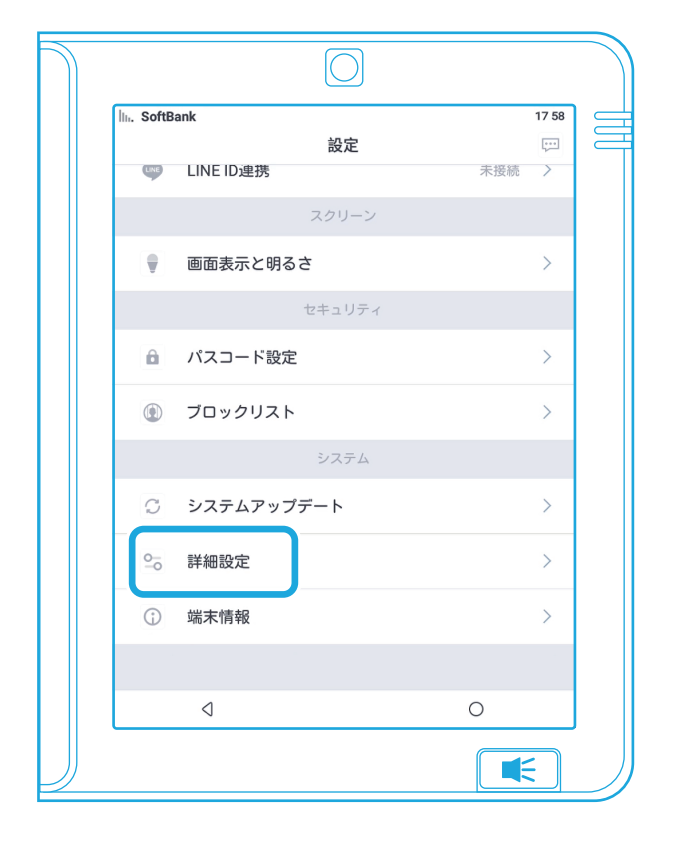

添付資料1

5.「管理者向オプション」をタップします。

6.ポップアップが表示されますので「OK」を選択しま す。

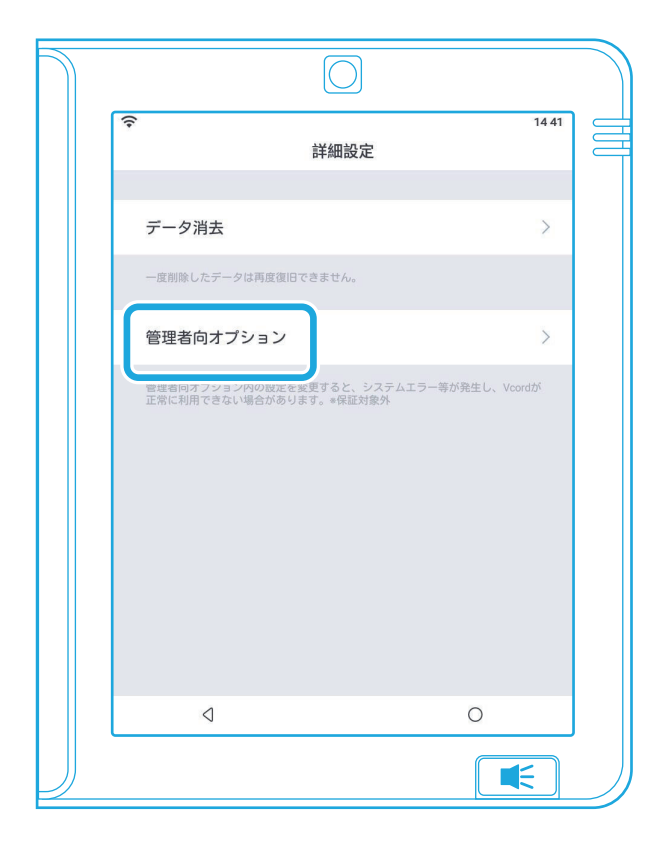

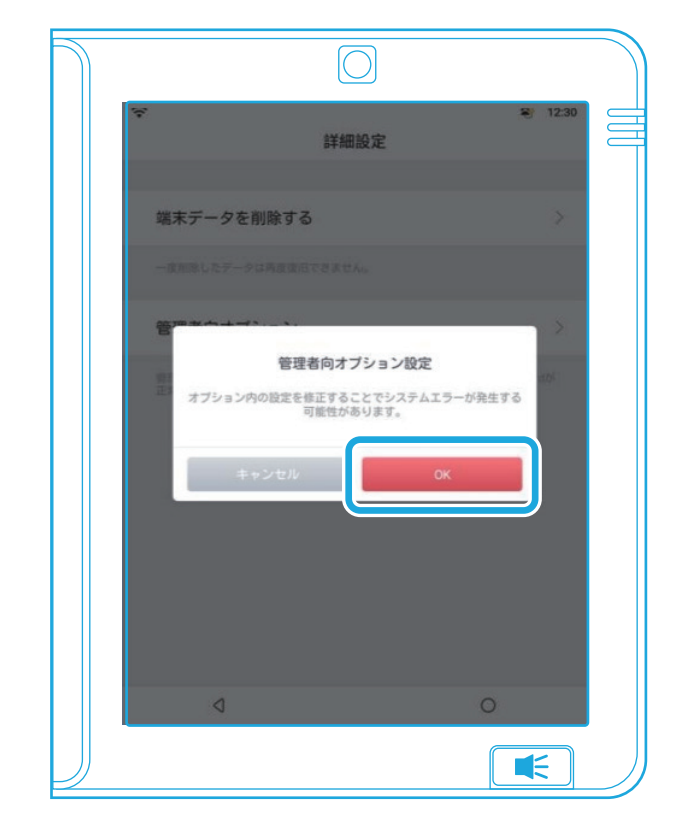

SIMカードでのインターネットご利用マニュアル(Pro1T)

7.「無線とネットワーク」が表示されます。

8.[SIMカード」を選択します。

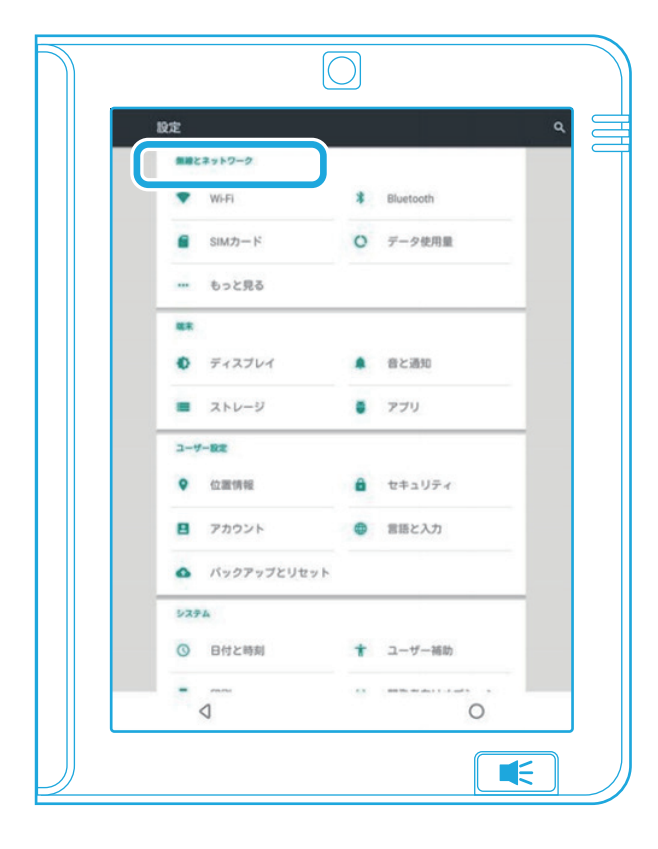

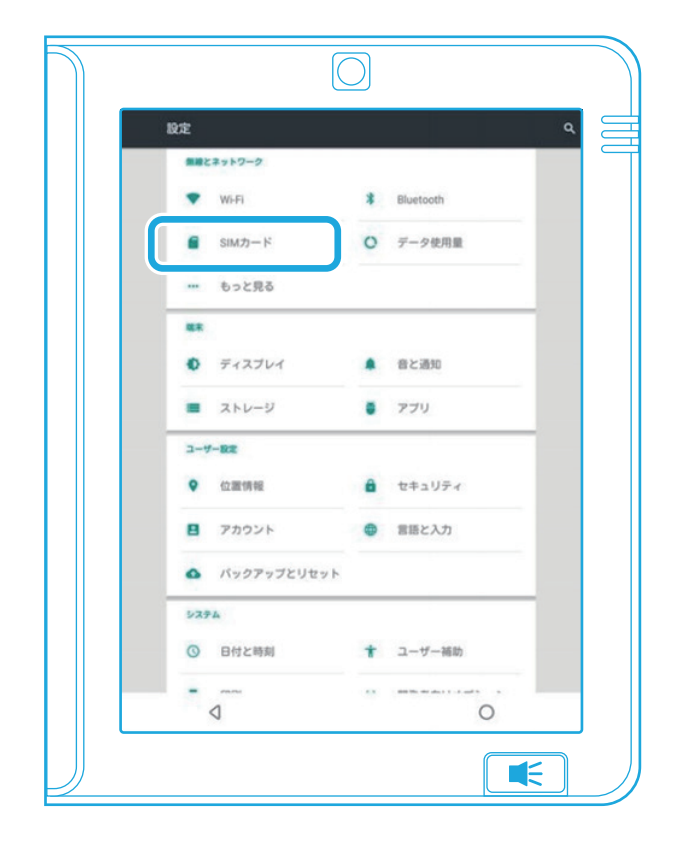

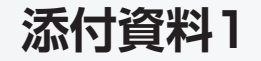

9.「SIMカード」画面でモバイルデータ通信を選択します。

10.「モバイルデータ」を選んだら、ポップアップが表示 されますので「SoftBank」を選択します。

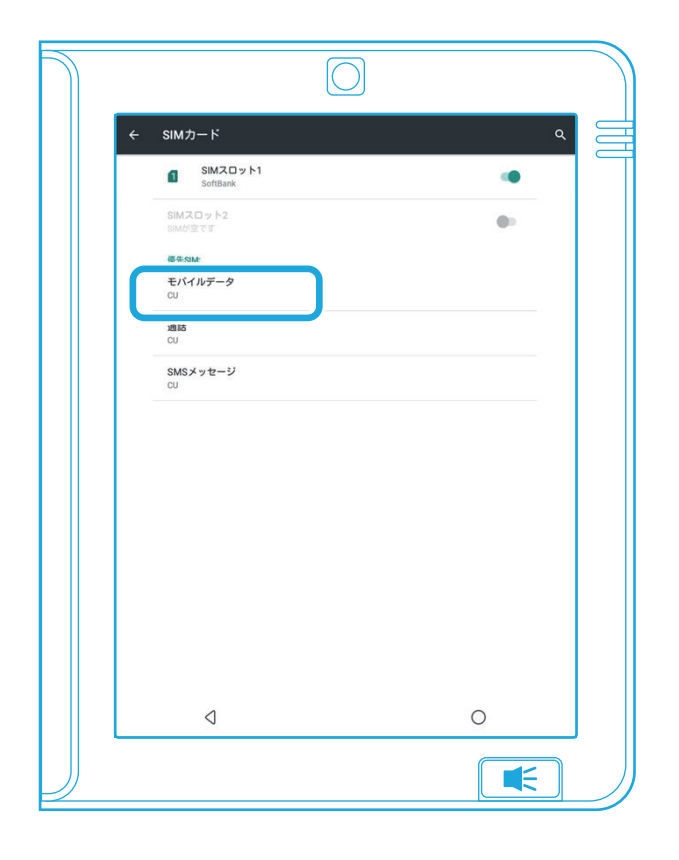

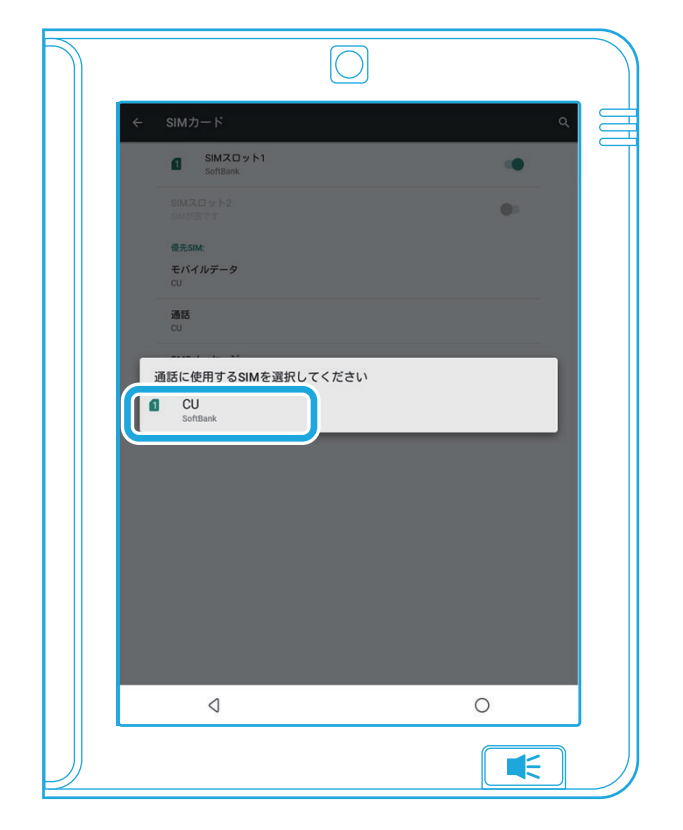

11.ポップアップが表示されますので何も操作せずに、 1分程度お待ちください。

12.ポップアップ表示が消えたら左下の「

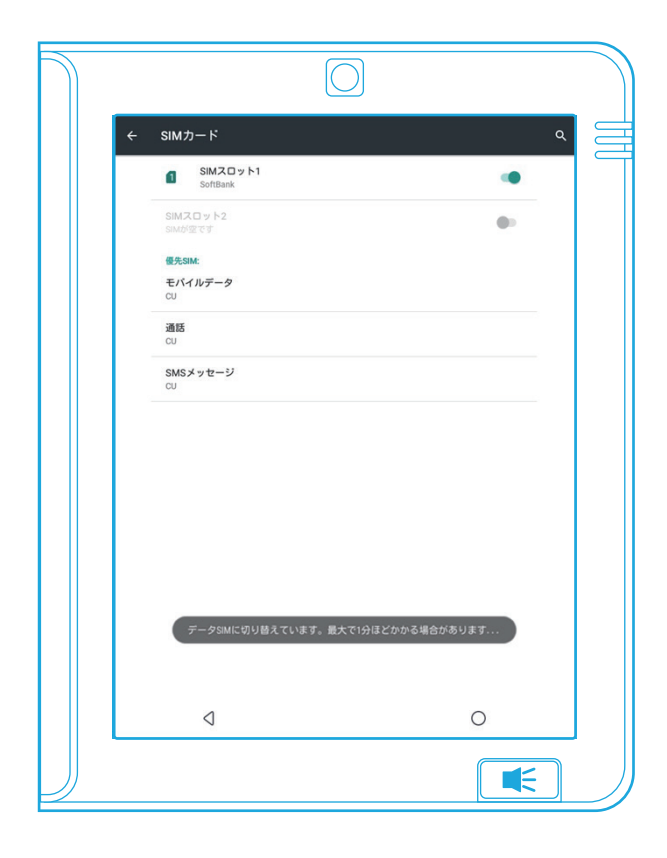

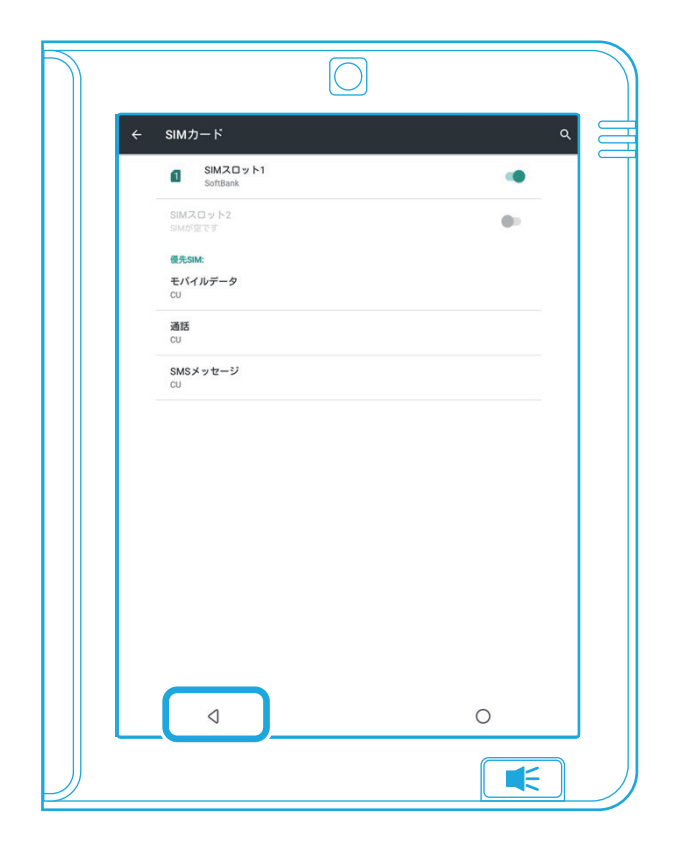

SIMカードでのインターネットご利用マニュアル(Pro1T)

添付資料1

13.「設定」画面に戻り、「データ使用量」を選択します。 14.「データ使用量」画面で「SoftBank」を選択します。

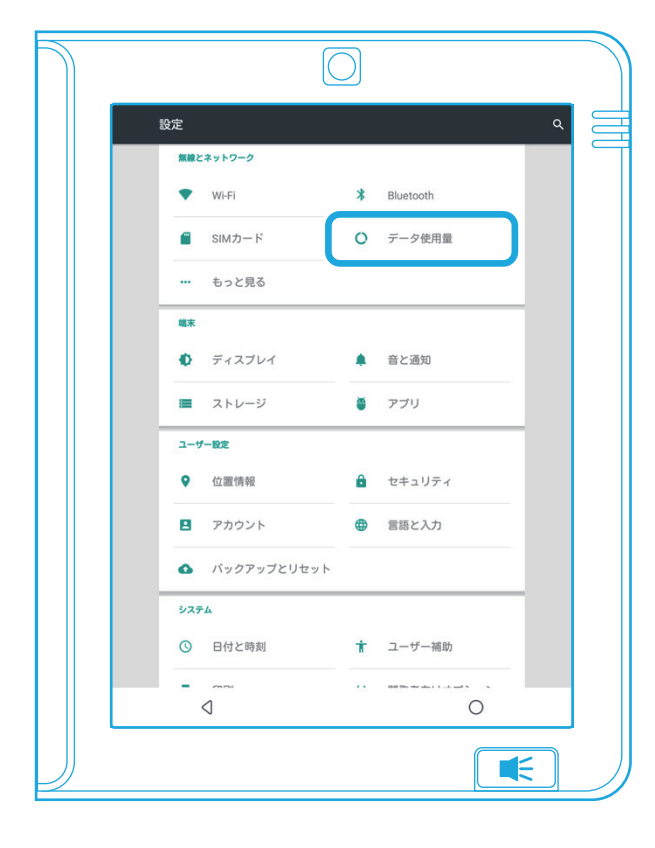

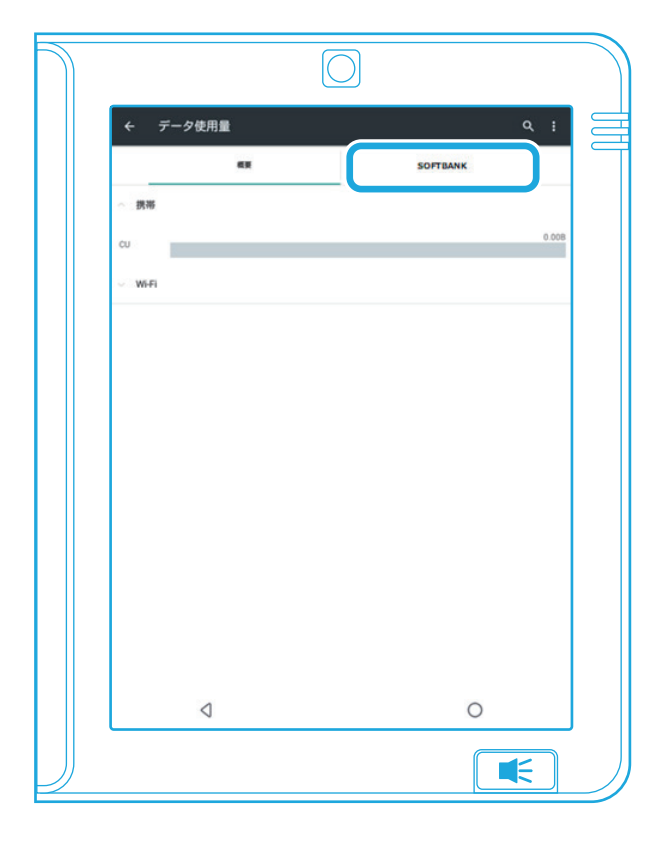

#### SIMカードでのインターネットご利用マニュアル(Pro1T)

添付資料1

15.「モバイルデータ」のスイッチをタップしてONにし 16.「無線とネットワーク」の「もっと見る」を選択します。 て、左下の「 </ 」をタップし、「設定」画面に戻りま す。

| ← データ使                                | 用量                       |                             |                      | ۹. :  |
|---------------------------------------|--------------------------|-----------------------------|----------------------|-------|
|                                       | -                        |                             | SOFTBANK             |       |
| モバイルラ                                 | データ                      |                             |                      | •     |
| モバイルラ                                 | データの上限を設定                | σtō                         |                      |       |
| 2月1日~2                                | * 88                     |                             |                      | 0.00B |
| 2.0                                   |                          |                             |                      | -     |
|                                       |                          |                             |                      |       |
|                                       |                          |                             |                      |       |
| 2月1日                                  |                          | 2月15日                       |                      | 1918  |
|                                       |                          |                             |                      |       |
| 現末で記録                                 | されるデータ使用量と               | <ul> <li></li></ul>         | 量は異なる場合があります         | Ta:   |
| 「現末で記録<br>この周期中                       | されるデータ使用量と<br>にデータを使用したア | :携帯通信会社のデータ使用)<br>プリはありません。 | 豊は異なる場合があります         | r.    |
| 端末で已建<br>この周囲中                        | されるデータ使用量と<br>にデータを使用したア | 携帯通信会社のデータ使用)<br>プリはありません。  | <b>昔は異なる場合がありま</b> す | fa.   |
| 場末で記録<br>この開墾中                        | されるデータ使用量と<br>にデータを使用したア | 携帯通信会社のデータ使用 <br>プリはありません。  | ■は異なる場合があります         | r     |
| 相求で12部<br>この規模中                       | されるデータ使用量と<br>にデータを使用したア | 携帯通信会社のデータ使用。<br>プリはありません。  | 単は異なる場合があります         | F     |
| 1887年1288<br>この規則中                    | されるデータ使用量と<br>にデータを使用したア | 供等通信会社のデータ使用<br>プリはありません。   | ■は異なる場合があります         | F     |
| 编书"化28<br>この前他中                       | されるデータ使用量と               | 病等通信会社のデータ使用<br>プリはありません。   | ■は現なる場合があります         | F.    |
| 编示"它加<br>二 <b>心</b> 测微中               | されるデータ使用量と               | 資源適信な社のデータ使用<br>プリはありません。   | <b>総理教なる場合がありま</b> 1 | r.    |
| · · · · · · · · · · · · · · · · · · · | されるデーク使用量と               | 資源適信ななのデータ使用<br>プリはありません。   | 最は異なる場合があります<br>■    | F     |
| 0.8122                                | されるデータ使用量と               | 資源適信なたのデータ使用<br>プリはありません。   | BURGOS #8659 V31     | r.    |

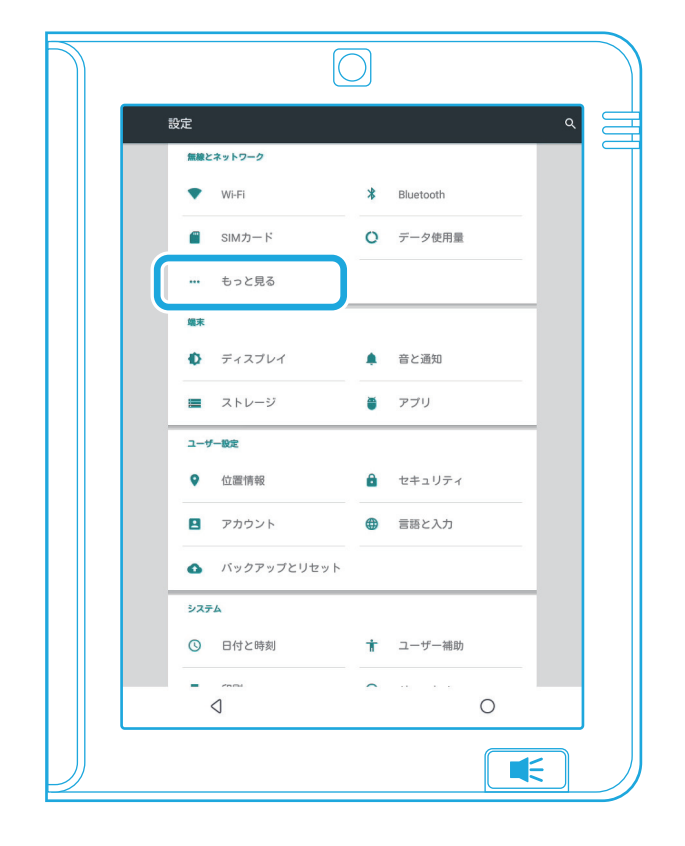

SIMカードでのインターネットご利用マニュアル(Pro1T)

17.「モバイルネットワーク」を選択します。

18.「アクセスポイント名」を選択します。

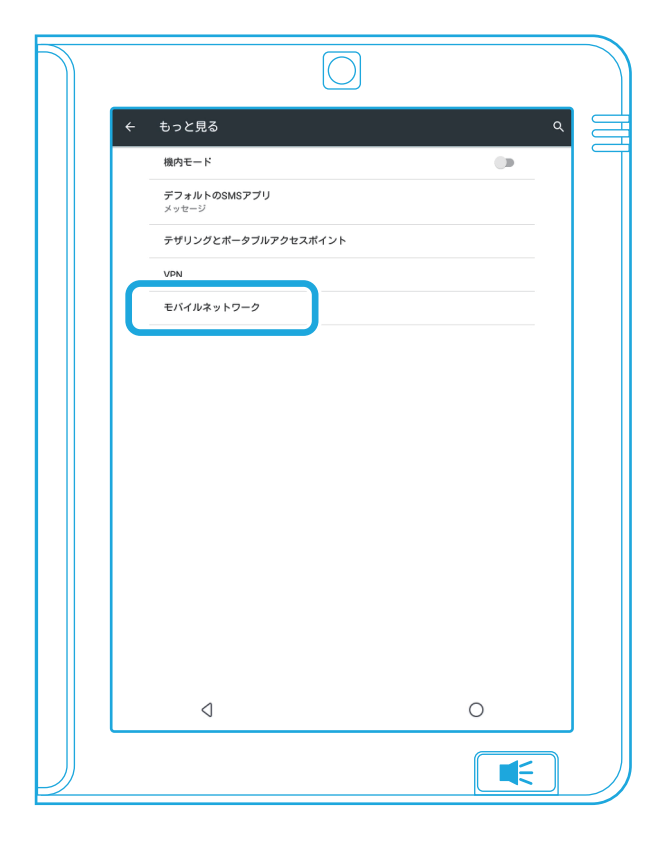

| $\mathbb{N}$ | $\bigcirc$                                         |   |  |
|--------------|----------------------------------------------------|---|--|
|              | ← モバイルネットワーク設定                                     |   |  |
|              | <b>データローミング</b><br>ローミング時にデータサービスに接続する             |   |  |
|              | 優先ネットワーク                                           |   |  |
|              | <b>優先ネットワークタイプ</b><br>4G (雑興)                      |   |  |
|              | <b>4G LTE拡張モード</b><br>LTFサービスを毎日して音声などの通信を改善する(推奨) |   |  |
|              | アクセスボイント名                                          |   |  |
|              | <b>2016<del>9末日</del><br/>通信専業者を選択する</b>           |   |  |
|              |                                                    |   |  |
|              |                                                    |   |  |
|              |                                                    |   |  |
|              |                                                    |   |  |
|              |                                                    |   |  |
|              |                                                    |   |  |
|              |                                                    |   |  |
|              | 4                                                  | 0 |  |
|              |                                                    |   |  |

SIMカードでのインターネットご利用マニュアル(Pro1T)

19.「plus.4g」を選択します。

20.SIMカードのインターネットの設定が完了しました。

添付資料1

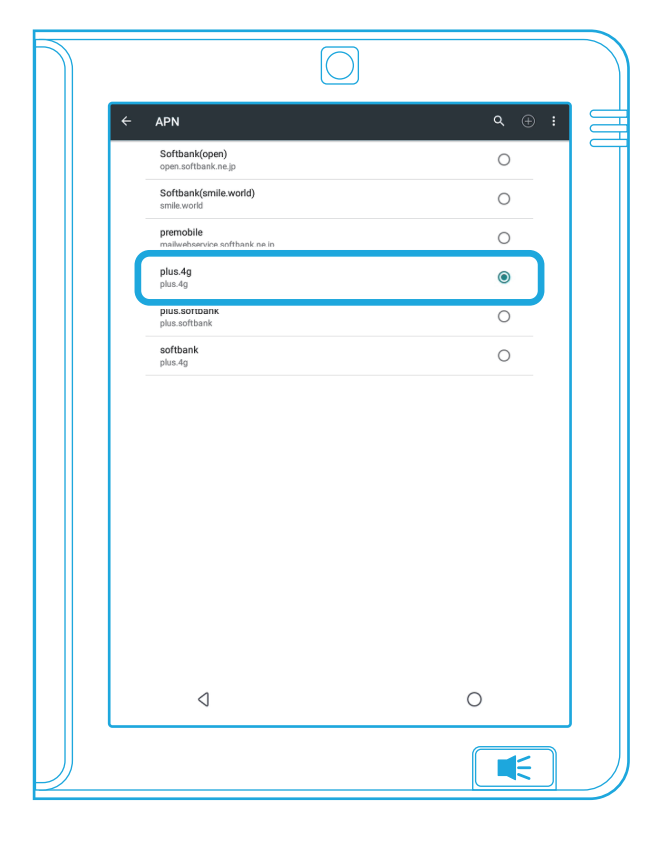

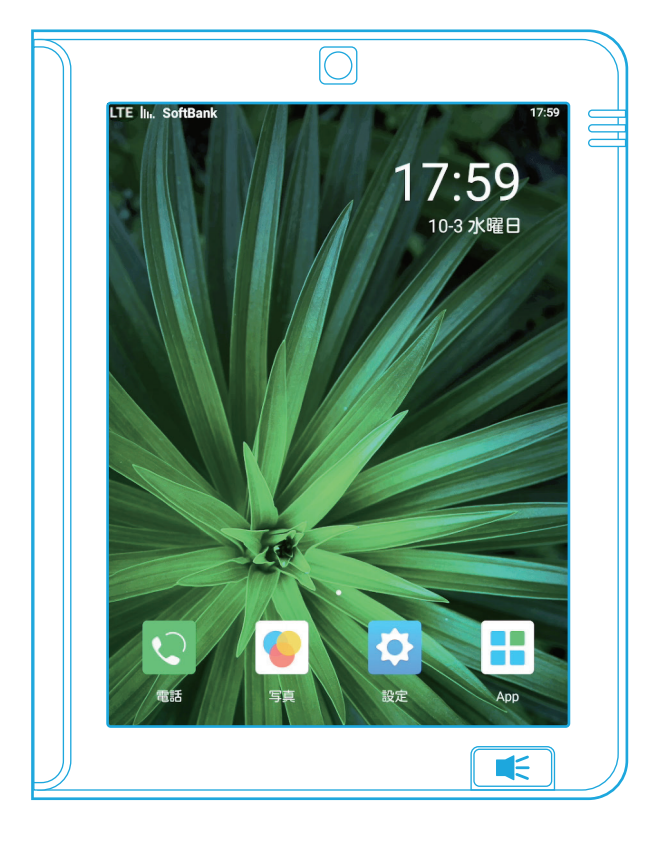

## インターネット共有とアクセスポイントご利用マニュアル(Pro1T)

インターネット共有とアクセスポイントご利用マニュアル(Pro1T)

1.「設定」をタップします。

2.「設定」画面を下にスクロールして、「詳細設定」をタップします。

添付資料2

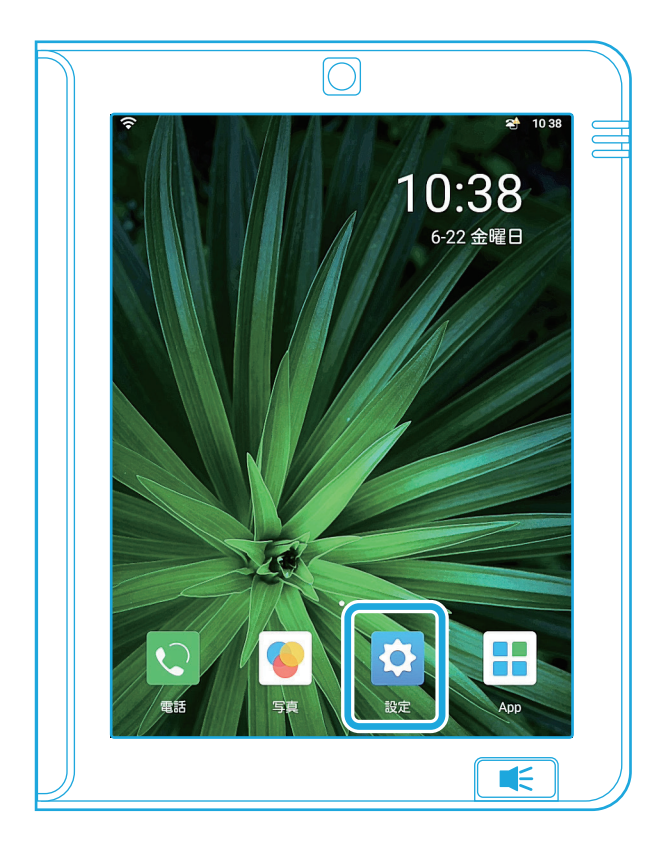

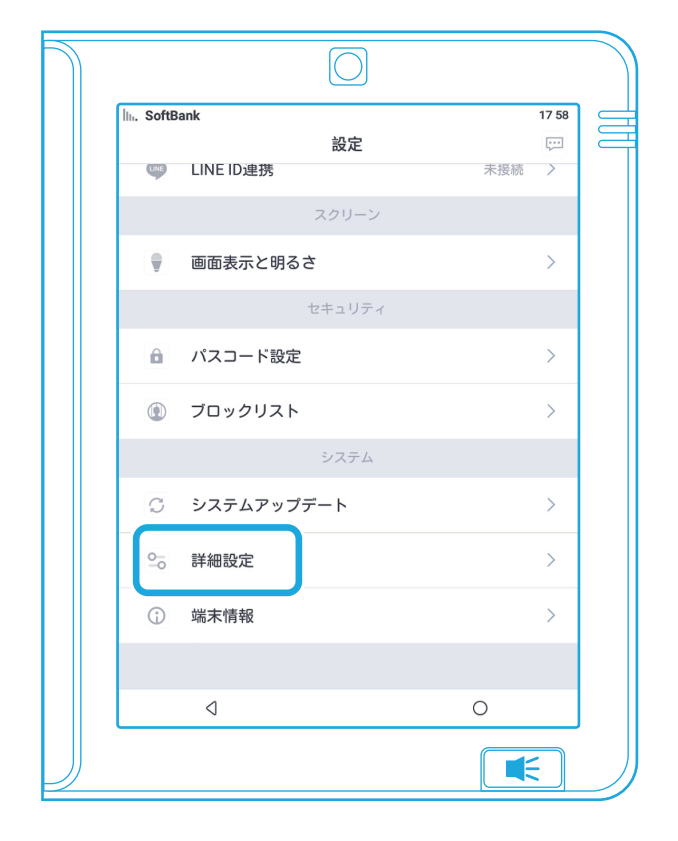

インターネット共有とアクセスポイントご利用マニュアル(Pro1T)

 3.「管理者向オプション」をタップします。ポップアップが 表示されますので「OK」を選択します。

4.「無線とネットワーク」の詳細画面が表示されます。

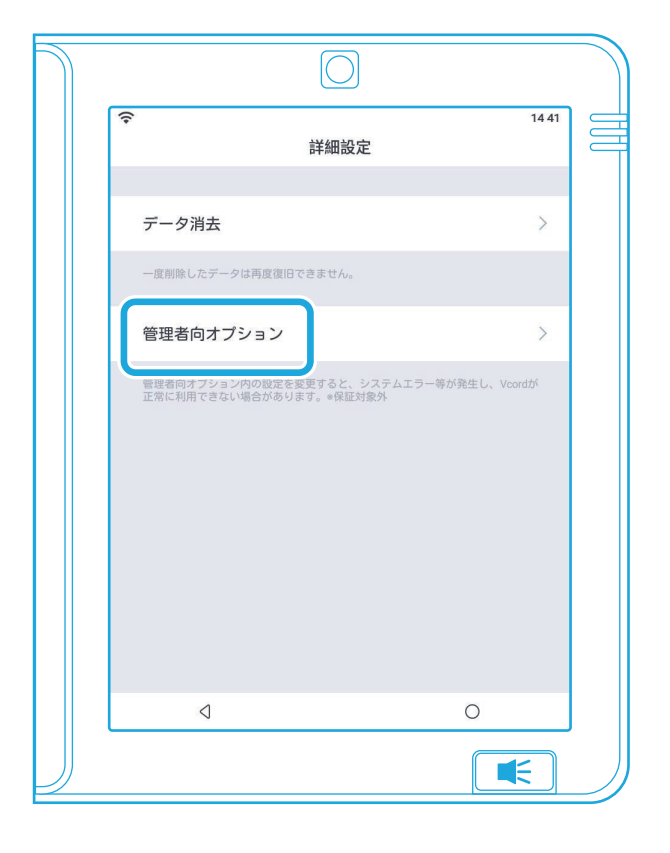

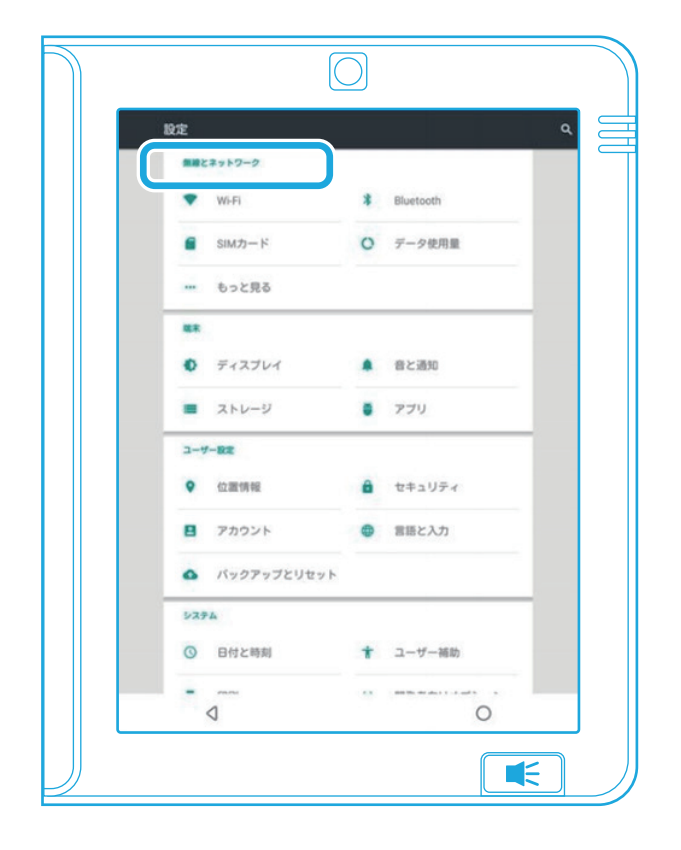

インターネット共有とアクセスポイントご利用マニュアル(Pro1T)

5.「もっと見る」を選択します。

6.「テザリングとポータブルアクセスポイント」を選択し ます。

添付資料2

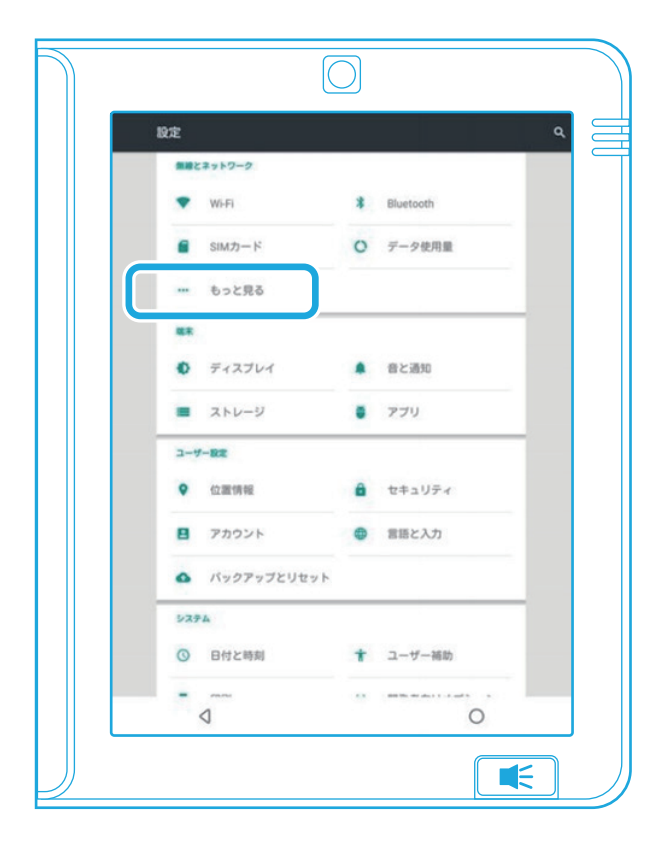

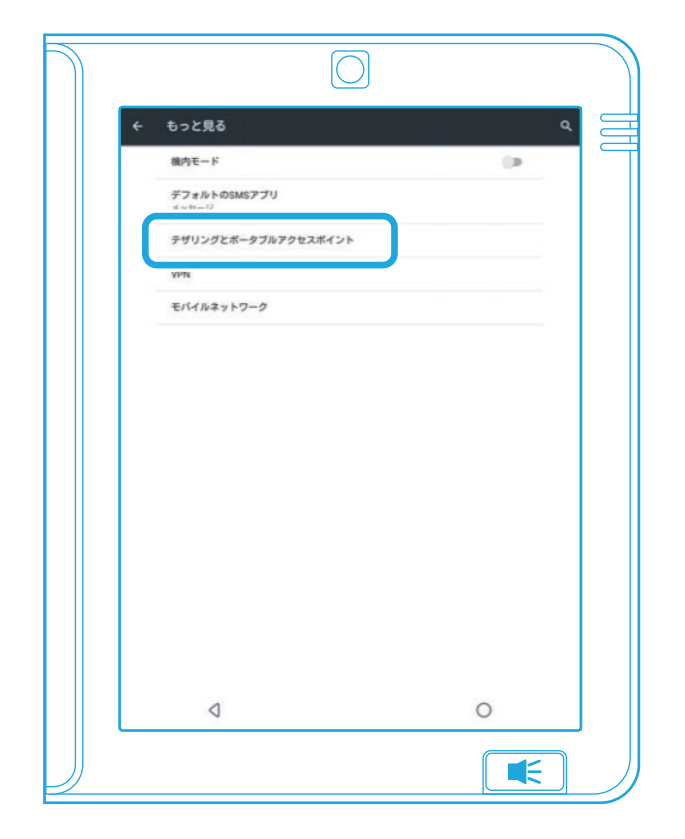

インターネット共有とアクセスポイントご利用マニュアル(Pro1T)

7.「Wi-Fiアクセスポイント」を選択します。

8.「Wi-Fiアクセスポイント」画面で「OFF」のスイッチを タップして「ON」にします。

添付資料2

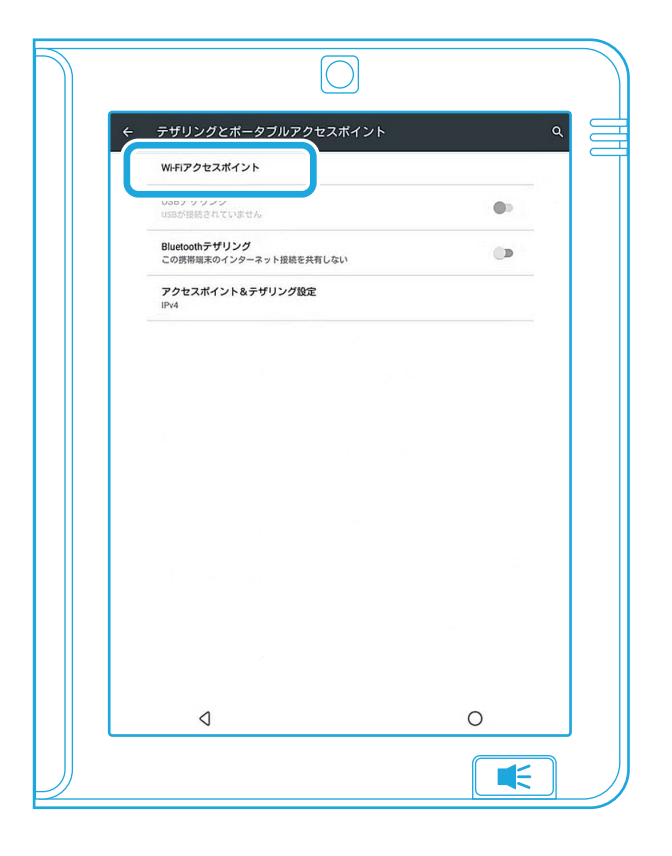

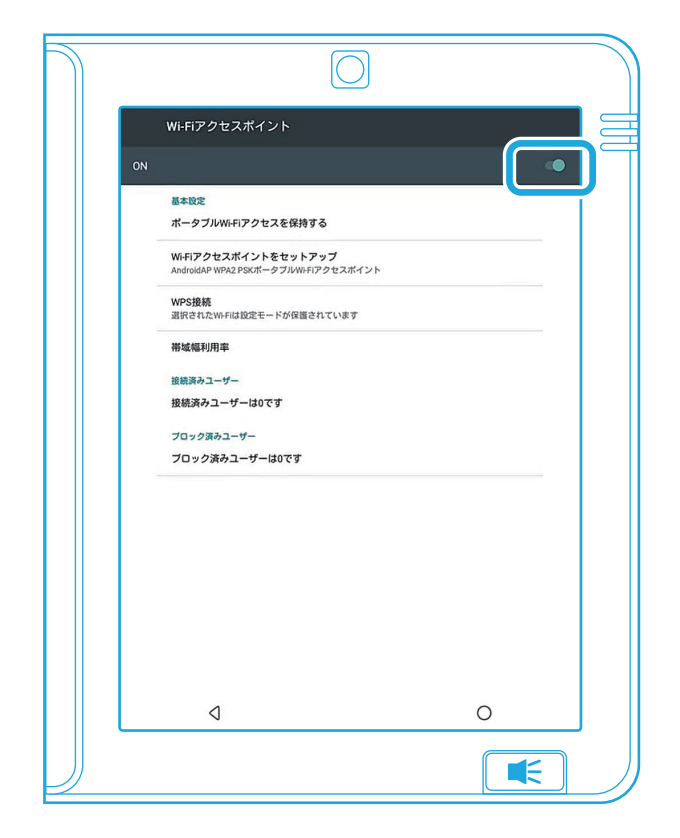

インターネット共有とアクセスポイントご利用マニュアル(Pro1T)

9.「Wi-Fiアクセスポイント」画面で、「ポータブルWi-Fi アクセスを保持する」を選択します。

10.ポップ画面が表示されます。常時接続する場合は 「常に使用」を選択します。

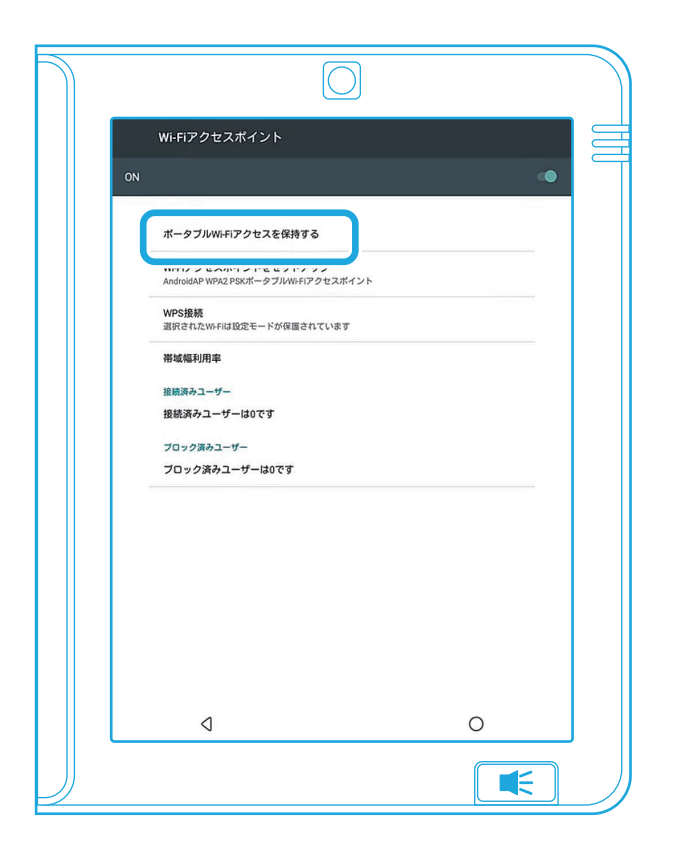

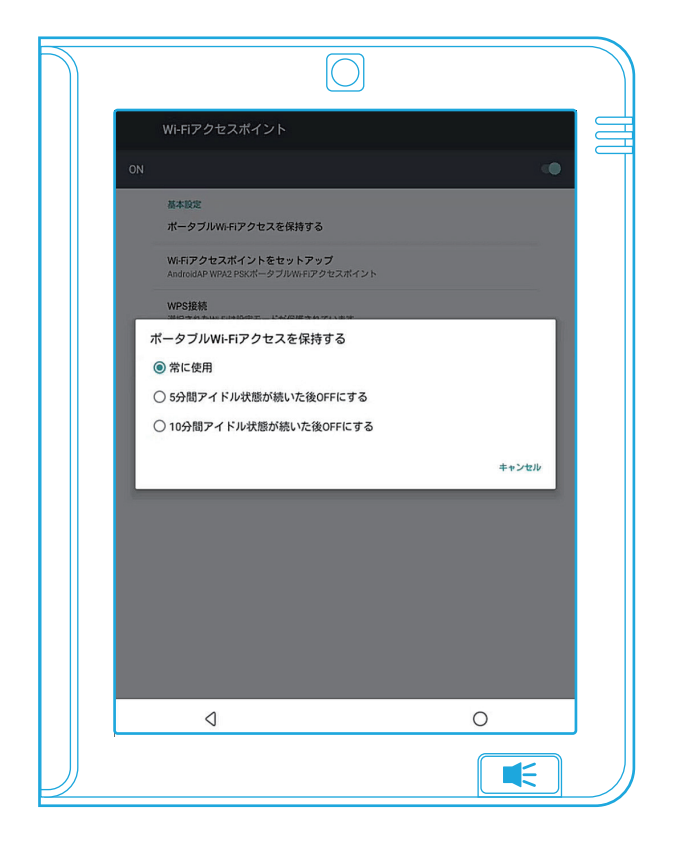

インターネット共有とアクセスポイントご利用マニュアル(Pro1T)

添付資料2

11.「Wi-Fiアクセスポイント」画面に戻り、「Wi-Fiアクセ 12.「パスワードを表示する」を選択します。 スポイントをセットアップ |を選択します。

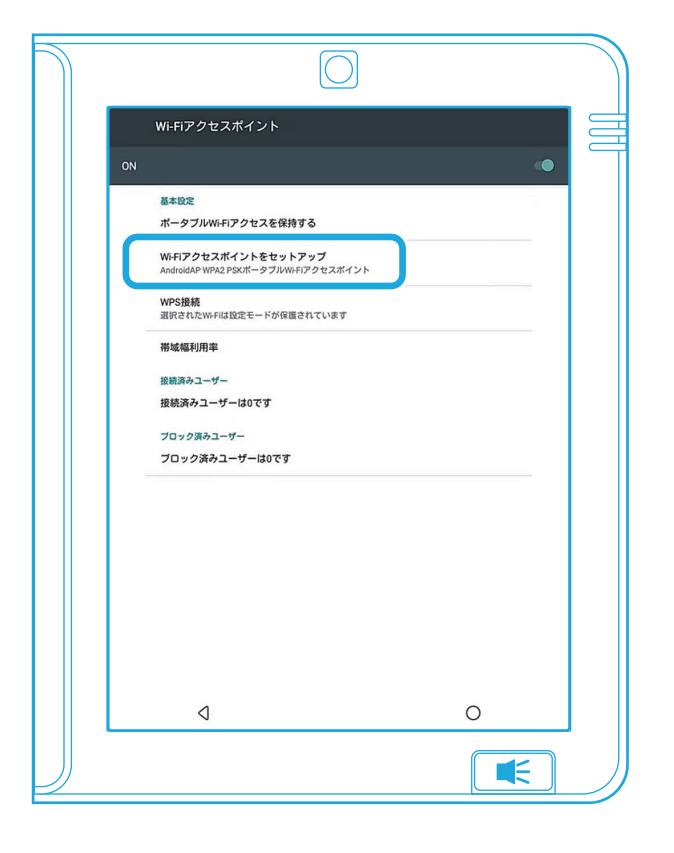

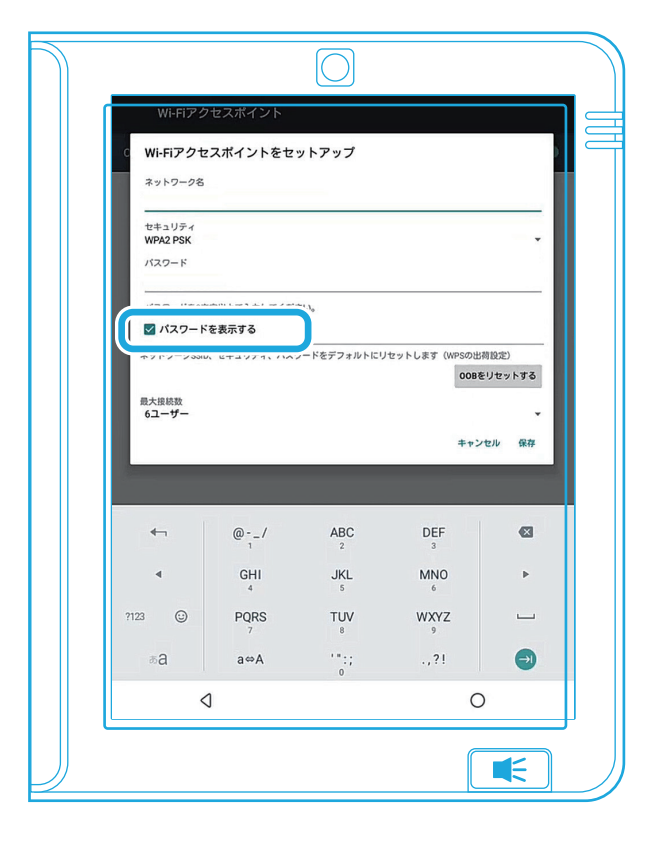

### インターネット共有とアクセスポイントご利用マニュアル(Pro1T)

添付資料2

13.「ネットワーク名」、「パスワード」(8文字以上)を設定 し、「保存」選択します。アクセスポイント設定は完了 です。

| WI-FIア2<br>3 WI-FIア2<br>マットワーク2<br>セキュリティ<br>WPA2 PSK<br>パスワード<br>パスワード<br>で<br>パスワード<br>ペ<br>アトワーク88<br>ペ<br>パスワー<br>ネットワーク88<br>日ン<br>パスワード<br>ペ<br>アトワーク88<br>日ン<br>パスワード<br>ペ<br>アトワーク8<br>日ン<br>パスワード<br>ペ<br>アトワーク8<br>日ン<br>パスワード<br>ペ<br>アトワーク8<br>日ン<br>パスワード<br>ペ<br>アトワーク8<br>日ン<br>パスワード<br>ペ<br>アトワーク8<br>日ン<br>パスワード<br>ペ<br>アトワーク8<br>ロー<br>パスワード<br>ペ<br>アトワーク8<br>ロー<br>パスワード<br>パスワード<br>パスワード<br>マ<br>パスワード<br>マ<br>パスワード<br>マ<br>パスワード<br>マ<br>パスワード<br>マ<br>パスワード<br>マ<br>パスワード<br>マ<br>パスワード<br>マ<br>パスワード<br>マ<br>パスワード<br>マ<br>パスワード<br>マ<br>パスワード<br>マ<br>パスワード<br>マ<br>パスワート<br>マ<br>パスワード<br>マ<br>パスワート<br>マ<br>パスワート<br>マ<br>パスワート<br>マ<br>パスワート<br>マ<br>パスワート<br>マ<br>パスワート<br>マ<br>パ<br>パスワート<br>マ<br>パスワーク8<br>マ<br>パスワート<br>マ<br>パスワート<br>マ<br>パ<br>パスワート<br>マ<br>パ<br>パスワート<br>マ<br>パ<br>マ<br>パ<br>マ<br>イ<br>マ<br>パ<br>マ<br>イ | アセスポイントをセ・<br>;<br>文字以上で入力してくださ<br>ドを表示する<br>10、セキュリティ、バスパ | <b>ットアップ</b> | ປ້≃ットします (WPSの出<br>0088<br>+++ン | 時回定)<br>ジゼマントする<br>セル 保存 |
|----------------------------------------------------------------------------------------------------|------------------------------------------------------------|--------------|---------------------------------|--------------------------|
| <b>4</b> 1                                                                                                    | @/                                                         | ABC<br>2     | DEF<br>3                        | ≤                        |
| ٩                                                                                                    | GHI<br>4                                                   | JKL<br>5     | MNO<br>6                        | Þ                        |
| 7123 🕥                                                                                                    | PQRS                                                       | TUV<br>8     | WXYZ                            |                          |
| U I                                                                                                    |                                                            |              | 21                              |                          |
| ĕa                                                                                                    | a⇔A                                                        | 0            | .,                              | •                        |

## グループ連絡先

企業ユーザーの方はパソコンで vortex.geartech.com に登録し、ご利用ください。 個人ユーザーの方はこの機能を使う必要はありません。

| グループ連絡先                                     | 59 |
|---------------------------------------------|----|
| グループ連絡先管理                                   | 60 |
| グループ連絡先の作成                                  | 61 |
| グループ連絡先管理画面                                 | 62 |
| 管理人追加······                                 | 63 |
| 新規部署の作成・・・・・・・・・・・・・・・・・・・・・・・・・・・・・・・・・・・・ | 64 |
| グループ連絡先の追加(サイト)                             | 66 |
| グループ連絡先の追加(excel)                           | 67 |
| グループ連絡先のエクスポート                              | 69 |
| グループ連絡先の同期                                  | 70 |

グループ連絡先

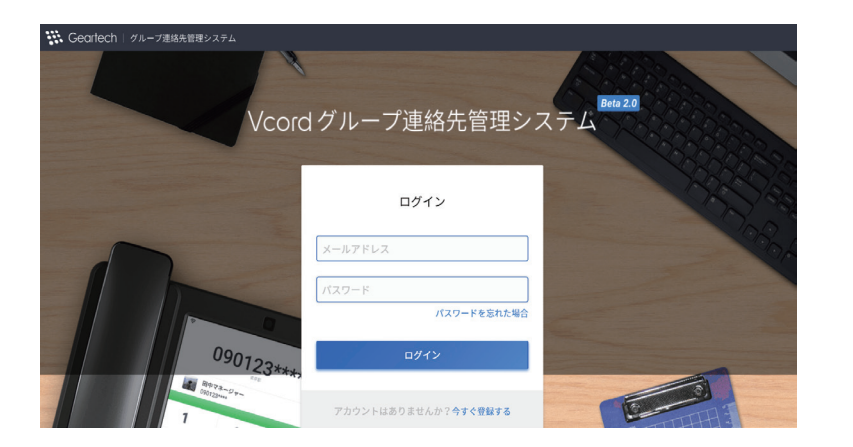

#### グループ連絡先管理

グループ連絡先バックグラウンドに必要事項を入力し登録します。登録が完了したら、ご入力されたメールアドレス宛にアクティブメールをお送りします。PCから送られきたメール本文のURLをクリックし、アカウントをアクティブにしてください。

グループ連絡先

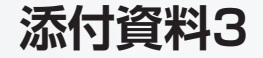

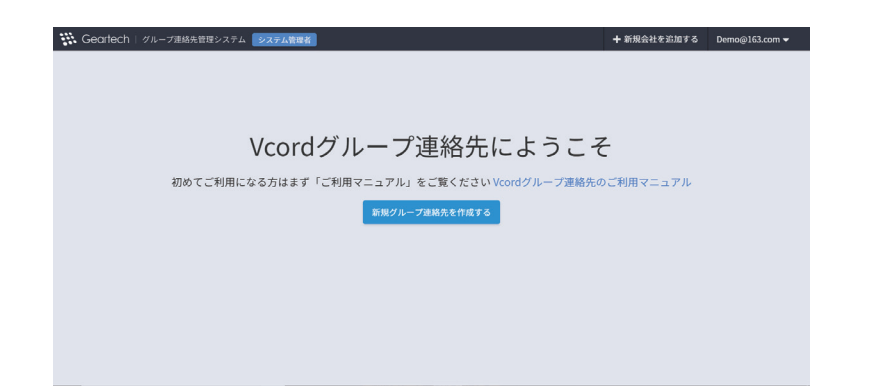

#### グループ連絡先の作成

「新規グループ連絡先を作成する」ボタンをクリックし、 必要事項を記入し、保存します。 完了したらグループ連絡先を管理できます。

グループ連絡先

#### グループ連絡先管理画面

グループ連絡先管理人の追加、グループ連絡先のイン ポート/エクスポート、指定したグループ連絡先の利用禁 止/利用可能を選択することができます。

| Geartech   Ø | ループ連絡先管理システム システム管理者                      |    | + 新規会社を追加する | Demo@163.com 👻 |
|--------------|-------------------------------------------|----|-------------|----------------|
|              |                                           |    |             |                |
| 000          | Geartech-Japan.KK 🗭<br>住所:東京都中央区職座<br>電話: |    |             |                |
| 🏝 管理者: 🕇     |                                           | 削除 | インボート エクスボー | ト選択            |
|              |                                           |    |             |                |
| 000          | VORTEX                                    |    |             |                |

グループ連絡先

#### 管理人追加

対象のグループに管理人を追加します。追加された管理 人が、ブラウザーでこのグループの情報を管理できま す。

| 🐝 Geartech   🧷 | ルーブ連絡先管理システム <b>システム管理者</b>               | + 新規会社を追加する | Demo@163.com 🔫 |
|----------------|-------------------------------------------|-------------|----------------|
|                |                                           |             |                |
|                | Geartech-Japan.KK 🗭<br>但所:東京都中央送職連<br>電話: |             |                |
| 🍰 管理者: 🕇       |                                           |             |                |
|                | NIR                                       | インボート エクスポー | ▶ 選択           |
|                |                                           |             |                |
|                | 12所: aaa<br>電話: aaa                       |             |                |

グループ連絡先

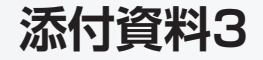

#### 新規部署の作成

「選択」をクリックして、「グループ連絡先管理システム」 に入ります。

| Geartech | グループ連絡先管理システム システム管理者                      | + 新規会社を追加する | Demo@163.com 🔻 |
|----------|--------------------------------------------|-------------|----------------|
|          |                                            |             |                |
|          | Geartech-Japan.KK (了<br>但所:東京都中央区間後<br>電話: |             |                |
| 🌡 管理者: 🕇 |                                            |             |                |
|          |                                            |             |                |
|          | VORTEX                                     |             |                |
| 000      | 住所:aaa<br>電話:aaa                           |             |                |

グループ連絡先

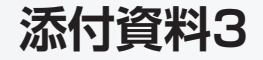

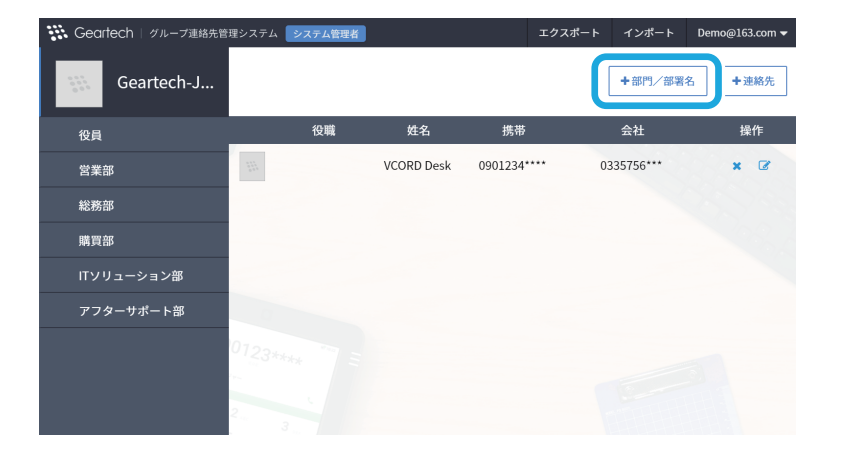

#### 新規部署の作成

画面右上の「+部門/部署名」をクリックし、新規部署を作 成します。

新規部署は会社ディレクトリの下や、既存部署のディレクトリの下に作成できます。部署ディレクトリの下は、9部署まで作成できます。 客まで作成できます。

グループ連絡先

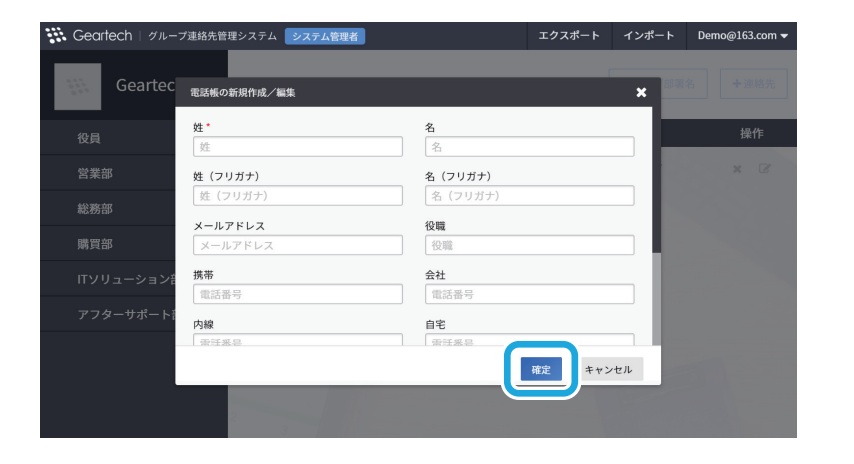

#### グループ連絡先の追加(サイト)

「グループ連絡先管理システム」に入り、画面右上の「+ 連絡先」をクリックします。現れたダイアログボックスに 情報を入力し、「確定」をクリックします。

グループ連絡先

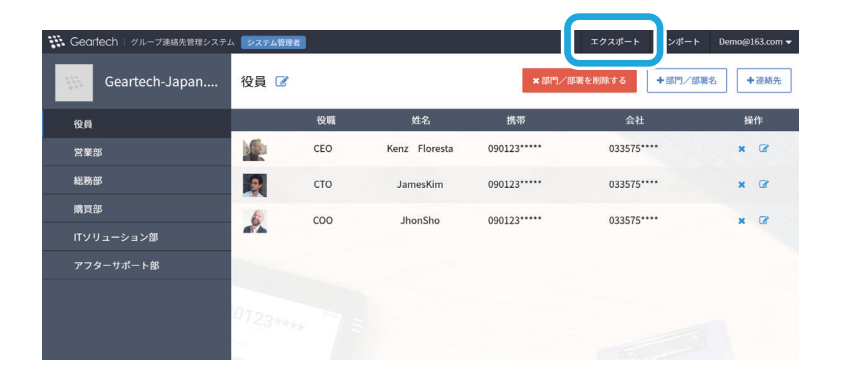

#### グループ連絡先の追加(excel)

「グループ連絡先管理システム」に入り、右上の「エクス ポート」ボタンを選択すると、会社連絡先の標準Excelテ ンプレートが作成されます。

| - 1997 🖅 🖪 🈕 🤆 - •                                                                                              | contacts -                                   | Excel                                     |                                | サインイン ロ                                                  | 1 – I             | a x      |
|----------------------------------------------------------------------------------------------------|----------------------------------------------|-------------------------------------------|--------------------------------|----------------------------------------------------------|-------------------|----------|
| ファイル ホーム 挿入 ページレイアウト 数式 データ                                                                                     | 校開 表示 開発 ヘルプ 29                              | 総行したい作業を入力してください                          |                                |                                                          |                   | 🖒 共有     |
| $ \begin{array}{c c} & X \\ & & \\ \hline M \\ M \\ \end{pmatrix} \\ & \\ & \\ & \\ & \\ & \\ & \\ & \\ & \\ &$ | ● ジ・ 診断の返して全体を表示する<br>三 三 三 三 図 セルを結合して中央調え・ | 文字列 · · · · · · · · · · · · · · · · · · · | ま テーブルとして セルの<br>・ 書式設定・ スタイル・ | <ul> <li>Ⅲ挿入・Σ・</li> <li>ショー</li> <li>Ⅲ書式・ ◇・</li> </ul> | AT 2000 (1000)    |          |
| グリップボード 5 フォント 5                                                                                                | 配置                                           | 数值 5                                      | スタイル                           | th                                                       | 編集                | ^        |
| Y15 · i × ✓ fr                                                                                                  |                                              |                                           |                                |                                                          |                   | ٣        |
| A B C D E F                                                                                                    | 0 Н 1                                        | J K                                       | L M                            | N                                                        | 0                 | P A      |
| 企業連結先のインボートをご利用いただきましてあ                                                                                         | がとうこざいます。ここでメンバーの情報を作品、変更すること                | ができます。キアップロードする時、現在全部の                    | 生員情報を上書きします。                   |                                                          | 2278880498        | ERRUA    |
| 2                                                                                                    | 社員情報                                         |                                           |                                |                                                          |                   |          |
| 3 姓 名 <u>姓</u> 名 <u>大</u> (フリガナ) 役職 メールアドレス                                                                     | 669425 ±1425 AM                              | 0'642 52336                               | ての他電話 FAX                      |                                                          | 間層                | PE/82    |
| 5 VOGED Dask<br>6 Key Boesta 72/7 24/22 0ED                                                                     | 0801234mm 0325756mm<br>080123mmm 032575mmm   |                                           |                                | _                                                        | /contact face//21 | <u> </u> |

連絡先テンプレートに社員のデータを追加できますが、 フィールドの削除や追加はできません。社員データを追 加した後、相応部署の欄に部署名をコピーしてくださ い。

グループ連絡先

| Gearlech   企業連絡先管理パックグラウンド | X-M-BBA                                         | オフラインでエクスポート De | mo@163.com 😐 |
|----------------------------|-------------------------------------------------|-----------------|--------------|
|                            |                                                 |                 |              |
|                            |                                                 |                 |              |
|                            |                                                 |                 |              |
|                            |                                                 |                 |              |
| インポート "Geartech" 企         | 業連絡先                                            |                 |              |
|                            |                                                 |                 |              |
| 2441688                    |                                                 |                 |              |
|                            |                                                 |                 |              |
|                            | パトしてください。開設がある後方、高田電話でお問い合わせください。電話番号:400072077 |                 |              |
|                            |                                                 |                 |              |
|                            |                                                 | a sector a      |              |
|                            |                                                 |                 |              |
|                            |                                                 |                 |              |
|                            |                                                 |                 |              |
|                            |                                                 |                 |              |
|                            |                                                 |                 |              |
|                            |                                                 |                 |              |
|                            |                                                 |                 |              |
|                            |                                                 |                 |              |
|                            |                                                 |                 |              |

### グループ連絡先の追加(excel)

社員データを追加し、Excelを保存します。グループ連絡 先管理システムで「インポート」をクリックします。 表示されたダイアログボックスで「ファイルを選択」ボタ ンをクリックし、本製品に保存された連絡先を選択しま す。

「インポート」をクリックすると「完了」が表示され、バック グラウンドに連絡先がインポートされます。

グループ連絡先

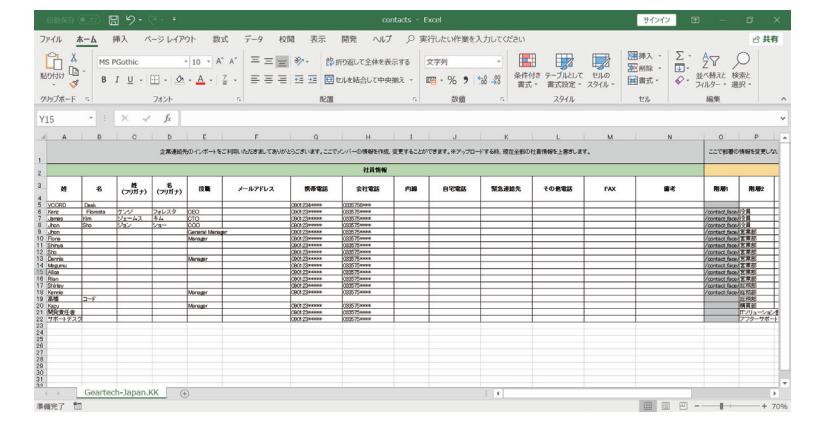

#### グループ連絡先のエクスポート

全社員の連絡先をエクスポートしたい場合、連絡先管理 バックグラウンドで「エクスポート」を選択すると、連絡先 を全てエクスポートします。

グループ連絡先

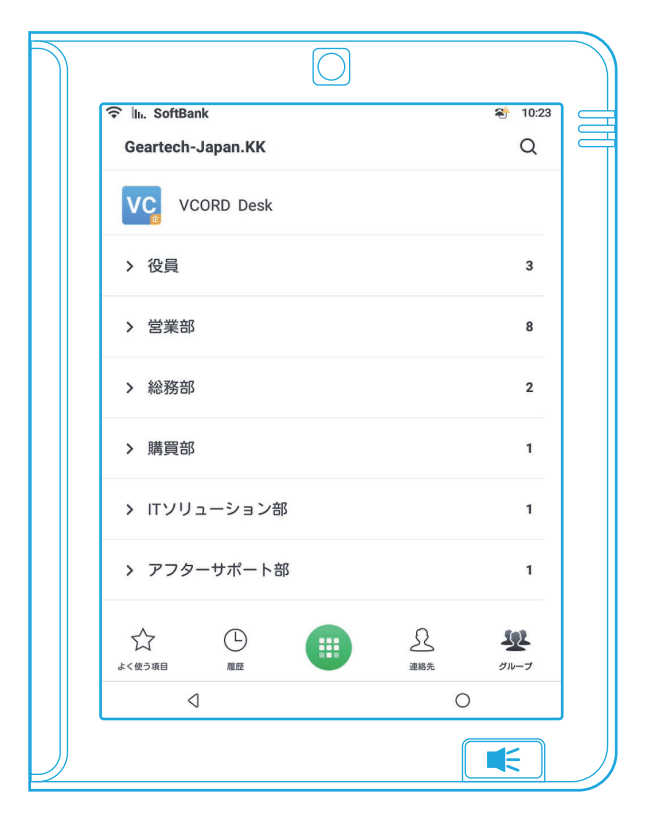

#### グループ連絡先の同期

ユーザーは本製品で「グループ連絡先管理」にログイン すると、自動的に識別してデータが表示されます。

※本製品ではグループ連絡先の編集はできません。 ※インターネット環境で行ってください。

グループ連絡先

1.「設定」をタップします。

2.「グループ連絡先管理」をタップします。

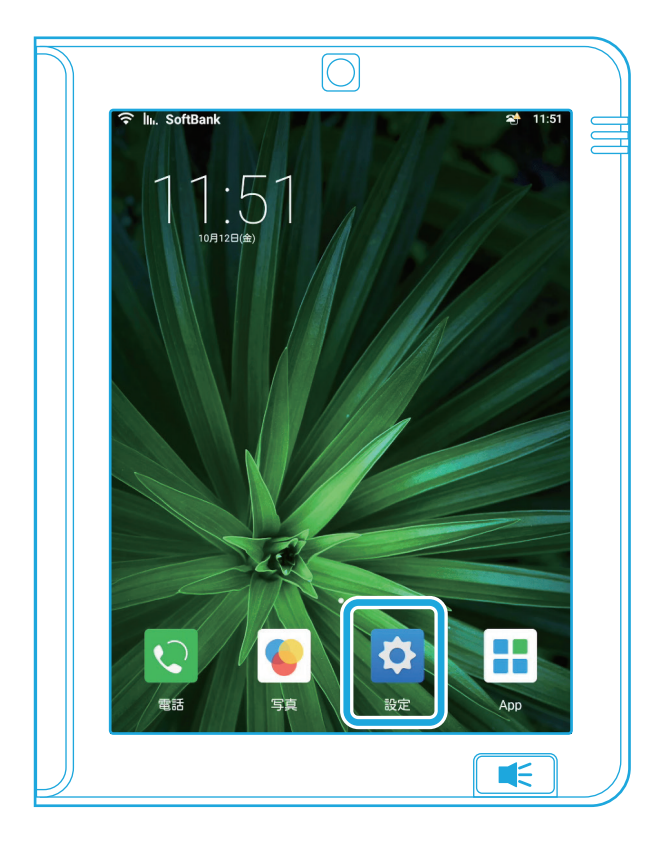

|          | $\bigcirc$ |     |       |
|----------|------------|-----|-------|
| <u> </u> | SoftBank   |     | 17 06 |
|          | 設定         |     |       |
|          | 一般設定       |     |       |
| ((+      | Wi-Fi      | VTX | >     |
| ۶        | イーサネット     |     | >     |
| 5        | 通話設定       |     | >     |
| G        | 日付と時刻      |     | >     |
|          | サウンド       |     | >     |
|          | アカウント      |     |       |
|          | グループ連絡先管理  | 未起動 | >     |
| SIP      | SIPアカウント   |     | >     |
| 9        | LINE ID連携  | 未接続 | >     |
|          | 4          | 0   |       |
|          |            |     |       |

グループ連絡先

3.アカウントとパスワードを入力し、「ログイン」をタップ します。

4.ログインが完了します。自動的にデータを同期します。

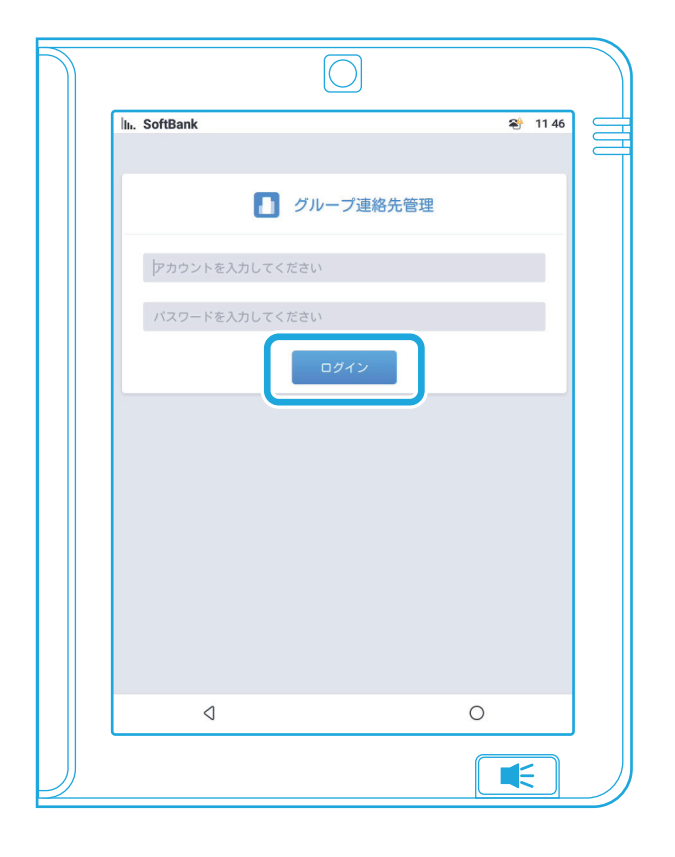

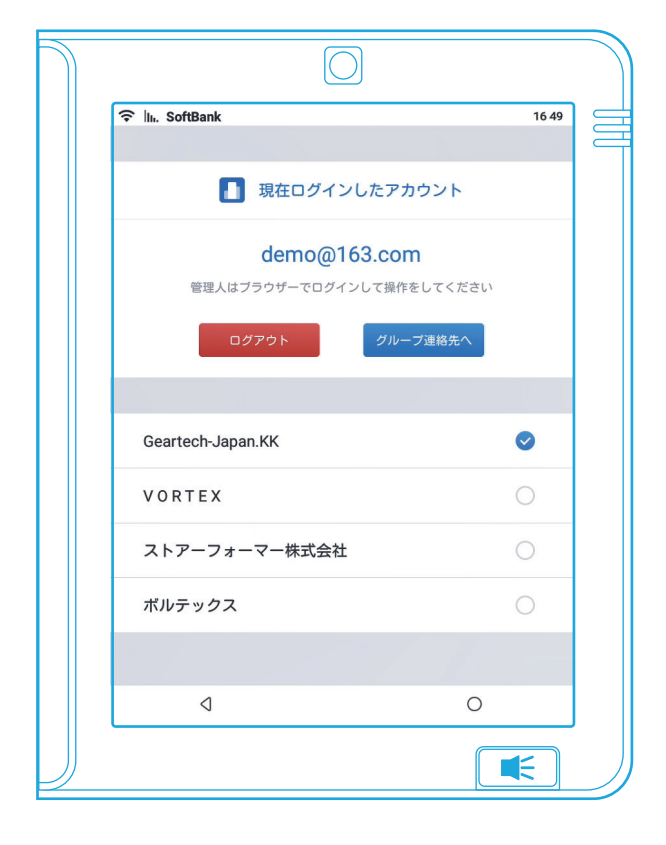
#### 1. 本製品のアップデートは継続的に行われますか?

システムアップデートは不定期に行われます。本製品の「設定」→「システムアップデート」に「 ● 」が表示された場合、新し いバージョンのアップデートがありますので、システムアップデートを実行してください。 公式アカウントでアップデートの情報を通知します。 ※システムアップデートはインターネットに接続した環境で行ってください。

#### 2. 連絡先を本製品にインポートする方法はありますか?

現在はございません。リリース次第ご案内いたします。

#### 3. 写真を本製品に送る方法はありますか?

「設定」→「LINE ID連携」からQRコードをスキャンし連携の上、トークから写真を送信できます。

#### 4. ほかの方法で写真を本製品に送ることはできますか?

現段階ではございません。リリース次第ご案内いたします。

#### 5. 挿入できる媒体はなんですか?

USBメモリーのみです。但し、USBメモリーを読み込むためには、底面カバーを開け、SIMカードスロット左側にあるスイッチを上にする必要があります。スイッチが上になっているか確認してください。 また、Vcord(Pro1C)、Vcord(Pro1T)ともにSDカードには対応しておりません。

#### 6.挿入できるのはSIMカードのみですか?

Vcord(Pro1C)はSIMカードに対応しておりません。Vcord(Pro1T)はSIMカード(SIM/microSIM)を同時に2枚挿入 可能です。

#### 7. 携帯で本製品の着信に応答できますか?本製品で携帯の着信に応答できますか?

本製品への着信を他のデバイス(スマートフォン等)に転送することはできません。

携帯と本製品の着信を相互に転送するには、クラウドPBX等他通信事業者に着信転送サービスを利用する必要があります。

#### 8. 通話録音を再生、またはエクスポートする方法はありますか?録音されたファイルの形式は?

通話録音ファイルは通話履歴で確認できます。左へスライドすると「削除」のボタンが表示されます。 通話履歴を削除すると、録音ファイルも削除されますのでご注意ください。録音ファイルをエクスポートするには、データ ケーブルをPCに接続します。本製品の「SDcard/GTPhoneCallRecord」に録音ファイルがあります。 録音されたファイルの形式はamrです。ファイル名称は「日付+時刻」となります。

#### 9. 本製品で録音できる時間はどのくらいですか?

ストレージの状況によります。一般的に、1分間につき100kbの容量が必要です。一件の通話録音時間には制限がありま せん。自動通話録音機能を「オン」にすると、全ての通話を録音しますので、本製品のストレージ状況に注意する必要があり ます。ストレージ容量を超えると録音できません。

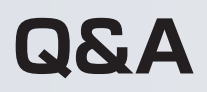

#### 10. 本製品のバッテリー容量はどのぐらいですか?バッテリーは何時間持ちますか?

Vcord (Pro1C)の内蔵バッテリーの容量は1000mAhですが、電源を抜くと使用できません。 バッテリーは停電などの発生時、作業中のファイルなどを守るためを前提としています。 Vcord (Pro1T)の内蔵バッテリーの容量は5200mAhです。

バッテリーでの動作時

・スクリーンセーバーの状態:約5時間(初期出荷時※バッテリーの劣化により使用可能時間は異なります。)

・スリープ状態:約18時間

本製品は電源に接続してご使用ください。

バッテリーのみで利用すると、寿命が短くなります。

#### 11. 好きな音楽を着信音にすることができますか?

可能です。本製品の着信音はmp3の形式でファイルに保存されています。

データケーブルで本製品とPCを接続し、PCからmp3ファイルを「sdcard/Ringtones」にコピーすることにより、着信音リストに追加されます。

#### 12. 本製品ホーム画面の「電話」アイコンをタップすると、「グループ」とありますが、これは何ですか?

本製品には連絡先とグループの連絡先の設定ができます。グループ連絡先はビジネスユーザー向けです。 グループ連絡先は複数のVcordでID・パスワードでログインすると事前に設定した連絡帳を共有できる機能です。

#### 13. 着信拒否はどの様にするのでしょうか?

着信時、画面に緑の応答ボタンと赤の消音ボタンが表示されます。赤のボタンをタップすると、着信音を消音します。もう 一度赤のボタンをタップすると、着信拒否されます。

アフターサービス

保証書について

○保証書は本製品に同梱されています。

○保証書は再発行いたしませんので、大切に保管ください。

○保証規定は、本書の次ページに記載されておりますの で、よくお読みください。

## 製品に関するお問い合わせ先

アフターサービスについては、直接下記サポート窓口までメールでお問い合わせください。

#### サポート窓口

Eメールアドレス: support@geartech.jp

### 修理をご依頼の場合は

○お問い合わせいただく前に、本取扱説明書の「Q&A」 のページをよくお読みください。

○取扱説明書の内容をご確認いただき、故障が疑われる場合には、サポート窓口にメールでお問い合わせください。

○サポート窓口のメールアドレスは予告なく変更することがあります。
○年末年始などは、お客様への対応ができない場合がございます。

※本製品に関するお問い合わせ、サポート、サービスについては、日本 国内限定とさせていただきます。

## 保証規定等について

## 保証無償修理規定

保証書は、保証規定により無償修理させていただくことをお約束するものであり、この保証書によりお客様の法律上の権利を制限するもので はありません。

お客様が取扱説明書、本体貼付ラベルなどの注意書を守り、正常な状態でご使用になっていたにもかかわらず、保証期間中に故障した場合は、商品に本書を添え、サポート窓口に修理をご依頼ください。無償修理をさせていただきます。 尚、サポート窓口へご送付いただく際の送料、諸掛りはお客様のご負担となります。

※ネットオークションやフリーマーケット等でお買い上げいただいた場合、保 証が適用されない場合があります。

- 2 保証の対象となる部分は本体のみです。付属品(USBケーブルなど)や消耗 品類は保証の対象外です。
- 3 以下の場合、保証期間内でも有償修理になります。
  - ①ご使用の誤り、および不当な修理や改造(塗装、外装の装飾、純正外ケース への変更含む)、分解などによる故障および損傷
  - ②お買い上げ後の落下や輸送上の故障及び損傷
  - ③人的災害、自然災害、公害、塩害、異常電圧などによる故障及び損傷(水濡 れ、水没、充電端子・ディスプレイ・外装などの破損含む)
  - ④一般用途以外(例えば業務用の長時間使用、車輌、船舶への搭載)での使用 による故障及び損傷
  - ⑤保管やお手入れの不備による故障及び損傷
  - ⑥樹脂加工やメッキの摩耗や打痕、プラスチック部の損傷、腐食による故障及 び損傷
  - ⑦故障の原因が本製品以外(電源など)にあって、それを点検、修理した場合

⑧付属品類及び消耗部品の損耗交換の場合の部品代

③ソフトウェアの改変などに伴うデータやアプリケーションの消失、動作不良⑩追加アプリインストールに伴うデータやアプリケーションの消失、動作不良⑪保証書のご提示がない場合

- ⑫保証書にお買い上げ年月日、お客様名の記入がない場合、あるいは字句を 書き換えられた場合
- ⑬日本国外で使用された場合
- 4 本製品での使用や、本製品の故障に起因する付随的損害(記録や再生により 要した諸費用や、得べかりし利益の損失、データやその他機器の破損や損害 など)については、当社は一切の責任を負えませんので、あらかじめご了承く ださい。

# 保証規定等について

## 保証書の取り扱いについて

- **1** 保証書をお受け取りの際は、ご購入年月日等の所定必要事項に記入がされて いるかどうかをご確認ください。
- 2 保証書は紛失、破損されても再発行はいたしません。大切に保管してください。
- 3 保証書は、日本国内においてのみ有効です。
  - This warranty is valid only in Japan.

# VCO「d Pro1C/Pro1T 取扱説明書

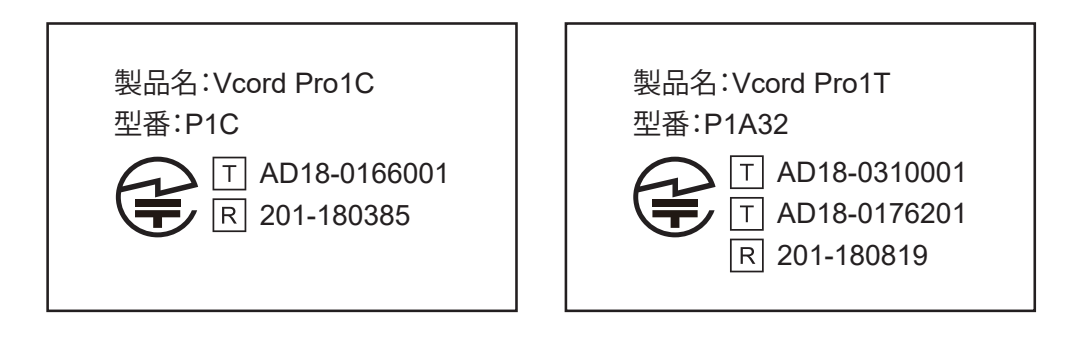

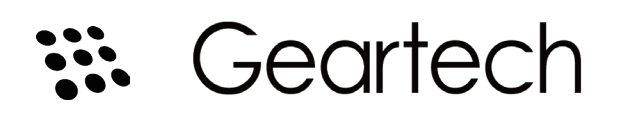